# Мерки за безопасност

## Прочетете внимателно тези мерки за безопасност, преди да ползвате изделието.

Предупреждение Ако не обърнете внимание на предупредително съобщение, може сериозно да пострадате, а може да се стигне и до злополука или смърт.

🕂 Внимание

Ако не обърнете внимание на съобщение за внимание, може леко да пострадате или изделието да се повреди.

## Предпазни мерки при инсталиране на изделието

#### 🔨 Предупреждение

- Дръжте изделието далеч от източници на топлина, например отоплителни уреди.
   Те могат да доведат до токов удар, пожар, повреда или деформация.
- Пазете от деца опаковъчния материал против влага и пластмасовата обвивка.
   Материалът против влага е вреден при поглъщане. Ако бъде погълнат по погрешка, накарайте пациента да повърне и посетете най-близката болница. Освен това пластмасовата обвивка може да причини задушаване. Пазете я от деца.
- Не поставяйте тежки предмети върху изделието и не сядайте върху него.
   Ако изделието падне или бъде изпуснато, може да ви нарани. Когато използват това изделие, децата трябва да са под наблюдение.
- Не оставяйте захранващия или сигнален кабел без надзор по пода.
  - Възможно е минаващ наблизо да се спъне, което може да доведе до токов удар, пожар, счупване на изделието или нараняване.
- Инсталирайте изделието на подредено и сухо място.
  - Прахът или влагата могат да доведат до токов удар, пожар или повреда на продукта.
- Ако усетите миризма на дим или на нещо друго или чувате странни шумове, извадете захранващия кабел от контакта и се обадете в сервиза.
  - Ако продължите да ползвате изделието, без да вземете съответните мерки, може да последва токов удар или пожар.
- Ако изпуснете изделието или ако корпусът е счупен, изключете го и извадете захранващия кабел от контакта.
  - Ако продължите да ползвате изделието, без да вземете съответните мерки, може да последва токов удар или пожар. Обадете се в сервиза.
- Не пускайте в изделието метални предмети като монети, фиби или телове в продукта, нито пък запалими предмети като хартия и кибрит. Когато използват това изделие, децата трябва да са под наблюдение.
  - Може да последва токов удар, пожар или нараняване. Ако в изделието бъде изпуснато чуждо тяло, извадете захранващия кабел от контакта и се обадете в сервиза.

## 🕂 Внимание

- Уверете се, че вентилационният отвор на изделието не е покрит. Инсталирайте изделието на достатъчно широко място (на повече от 10 см от стената)
  - Ако инсталирате изделието твърде близо до стената, то може да се деформира или да се запали поради вътрешно прегряване.
- Не запушвайте вентилационния отвор на изделието с покривка за маса или перде.
   Изделието може да се деформира или да избухне пожар поради прегряване вътре в него.
- Инсталирайте изделието на равно и стабилно място, където няма опасност от падане. - Ако изделието бъде изпуснато, може да се нараните или да го счупите.

Инсталирайте изделието на място без електромагнитни смущения.

- Не излагайте изделието на пряка слънчева светлина.
- Тя може да го повреди.

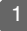

# Мерки за безопасност

## Предпазни мерки по отношение на електрозахранването

#### / Предупреждение

- Захранващият кабел трябва да бъде свързан към заземена верига. - Може да ви удари ток или да се нараните.
- Използвайте захранване с напрежение съгласно спецификацията.
   Може да ви удари ток или изделието да се повреди.
- По време на гръмотевична буря изключете захранващия и антенния кабел. - Може да ви удари ток или да избухне пожар.
- Не свързвайте към един контакт няколко удължителни кабела, електрически уреди или електрически нагреватели. Използвайте удължител със заземяваща клема, предназначен специално за съвместна работа с компютъра.
  - Прегряването може да предизвика пожар.
- Не пипайте щепсела с мокри ръце. Освен това, ако щифт на щепсела е мокър или запрашен, подсушете щепсела изцяло или избършете праха.
   Прекомерната влага може да причини токов удар.
- Ако имате намерение да не ползвате изделието дълго време, изключете захранващия кабел от него.
  - Наслоеният прах може да доведе до пожар, а нарушената изолация може да доведе до утечки на ток, токов удар или пожар.
- Вмъкнете захранващия кабел докрай.
   Ако захранващият кабел не е вмъкнат докрай, може да избухне пожар.
- Когато изваждате кабела от контакта, хванете го за щепсела. Не огъвайте прекалено силно захранващия кабел и не поставяйте тежки предмети върху него.
  - Електрическите проводници могат да бъдат повредени, което може да доведе до токов удар или пожар.
- Не пъхайте проводник (например метален шиш) в единия край на захранващия кабел, когато другият край е включен в стенния контакт. Също така не докосвайте захранващия кабел веднага след включването му в стенния контакт.
  - Може да ви удари ток.
- Захранващият кабел се използва като основен начин за прекъсване на захранването. Уверете се, че след монтажа имате лесен достъп до захранващото гнездо.

## 🕂 Внимание

- Не изключвайте захранващия кабел, докато изделието се ползва.
  - Токов удар може да го повреди.

#### Предпазни мерки при местене на изделието

#### / Предупреждение

#### Изделието трябва да бъде изключено.

- Може да ви удари ток или изделието да се повреди.
- Преди да местите изделието, всички кабели трябва да бъдат извадени.
- Може да ви удари ток или изделието да се повреди.

# Мерки за безопасност

#### Внимание

- Не удряйте продукта, когато го местите.
- Може да ви удари ток или изделието да се повреди.
- Не изхвърляйте опаковката на изделието. Ползвайте я, когато го местите.
- При местене екранът трябва да бъде обърнат напред и да се държи с две ръце.
- Ако изпуснете изделието, повреденото изделие може да предизвика токов удар или пожар. Свържете се със сервиза за ремонт.

#### 🕽 Предпазни мерки при ползване на изделието

#### / Предупреждение

■ Не разглобявайте, не ремонтирайте и не правете произволни изменения по изделието.

- Това може да предизвика пожар или злополука от токов удар.
- Свържете се със сервиза за проверка, калибриране или ремонт.
- Когато почиствате повърхността на изделието, изключете захранващия кабел и избършете с мека тъкан, за да не се издраска. Не почиствайте с мокра тъкан.

#### ■ Дръжте изделието далече от вода.

- Това може да предизвика пожар или злополука от токов удар.

## \land Внимание

- Не оставяйте и не съхранявайте запалими вещества близо до изделието.
- При невнимателно боравене със запалими вещества съществува опасност от взрив или пожар.
- Когато почиствате повърхността на изделието, изключете захранващия кабел и избършете с мека тъкан, за да не се издраска. Не почиствайте с мокра тъкан.
  - В изделието може да проникне вода, което на свой ред може да доведе до токов удар или тежка повреда.
- Почивайте от време на време, за да пазите зрението си.
- Поддържайте изделието чисто.
- При работа с изделието седете в удобна и естествена поза, за да не натоварвате мускулите си.
- Правете редовни почивки, когато ползвате изделието дълго време.
- Не натискайте силно екрана с ръка или остър предмет като гвоздей, молив или химикалка и не го драскайте.
- Стойте на подходящо разстояние от изделието.
  - Зрението ви може да се увреди, ако гледате изделието твърде отблизо.
- Задайте подходящата разделителна способност и час, както е посочено в "Ръководството за потребителя".
  - Можете да увредите зрението си.
- Ползвайте само разрешени за почистване на изделието препарати. (Не ползвайте бензин, разтворител или спирт.)
  - Това може да деформира изделието.

#### Относно изхвърлянето

Флуоресцентната лампа, използвана в това изделие, съдържа малко количество живак.

Не изхвърляйте изделието с другите домакински отпадъци.

Изхвърлянето на изделието трябва да се извърши в съответствие с местните разпоредби.

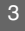

# Преди да свържете към компютъра

## Свързване на стойката

- Преди да настроите изделието, уверете се, че са изключени неговото захранването, това на компютърната система и на всички други свързани устройства.
- 1. Поставете монитора с лицето надолу върху мека кърпа.
- Свържете основата на стойката с тялото на стойката и натиснете една към друга ключалките в долната част.
- **3.** Свържете към монитора сглобената на стъпка 2 стойка, докато не чуете щракване.
- **4.** След като сглобите всичко, внимателно вдигнете монитора и го обърнете с екрана към себе си.

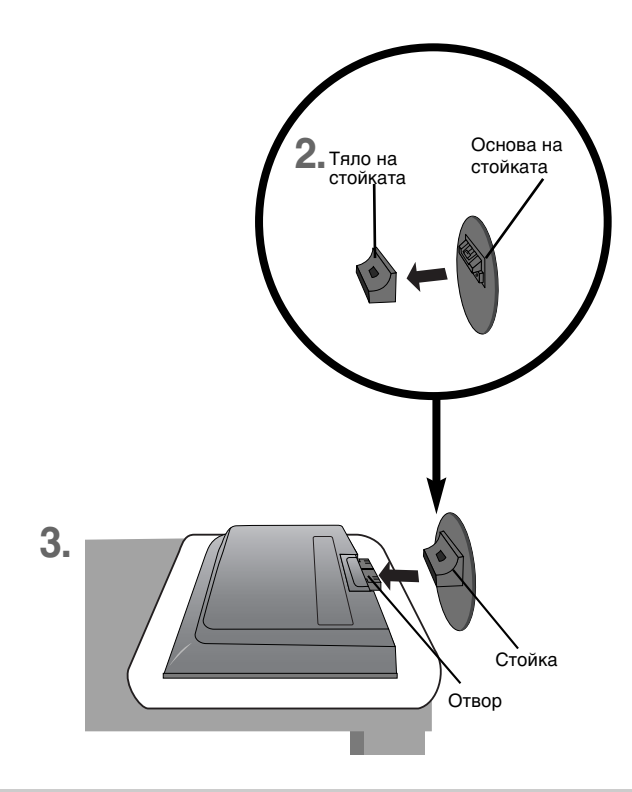

#### Важно

- След като свържете основата на стойката, опитайте повече да не е я сваляте.
- Не носете изделието с лицето надолу, като го държите само за основата на стойката. Изделието може да падне и да се повреди или да нарани крака ви.

# Преди да свържете към компютъра

 Преди да настроите изделието, уверете се, че са изключени неговото захранването, това на компютърната система и на всички други свързани устройства.

## Позициониране на екрана

- 1. Регулирайте положението на екрана, за да постигнете максимално удобство.
  - Диапазон на наклона: -3°~10° Вавъртане: 350°

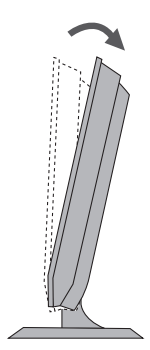

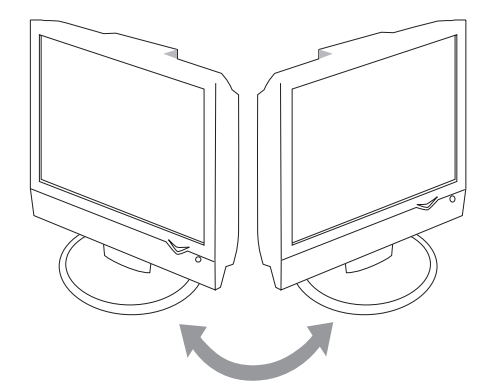

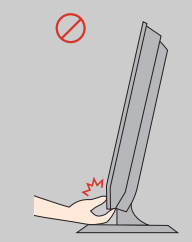

Предупреждение: Когато регулирате ъгъла на екрана, не поставяйте пръста си между предната част на монитора и тялото на стойката. Може да нараните пръстите си.

## Заключващо устройство срещу кражба

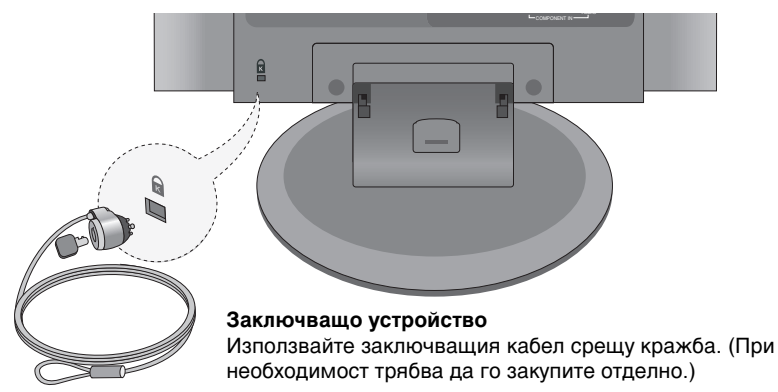

## Имена на бутоните на дистанционното (Тип А)

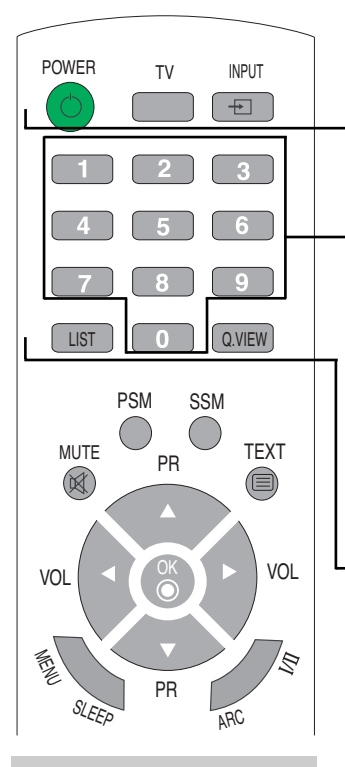

 ЗАБЕЛЕЖКА: В случай на слаби стерео сигнали при стерео или Nicam стерео предаване, изберете режим "моно".

#### ТV (Телевизор): Бутон TV (Телевизор) POWER (Включване/изключване) INPUT (ВХОД)

| Input     | (Bx |
|-----------|-----|
| VTV       | ВC. |
| AV1       | AV  |
| AV2       |     |
| Component | Акс |
| RGB       | не  |
| DVI       | изб |
|           | авт |
|           | изб |

При всяко натискане на бутона Input (Вход) източникът на сигнала се сменя в следната последователност: TV — AV1 — AV2 — Component — RGB — DVI.

Ако в продължение на няколко секунди не бъде открит сигнал от текущо избрания източник, екранът автоматично се връща към менюто за избор.

#### Цифрови бутони

Дават възможност за пряко избиране и смяна на канала.

#### LIST (СПИСЪК): Списък на програмите

Показва списъка на програмите (0-99).

| F | Programme List |            |    |      |   |    |  |
|---|----------------|------------|----|------|---|----|--|
|   | 0              | С          | 01 | 5    | С | 07 |  |
|   | 1              | С          | 35 | 6    | С | 50 |  |
|   | 2              | С          | 05 | 7    | С | 51 |  |
|   | 3              | С          | 11 | 8    | С | 41 |  |
|   | 4              | С          | 04 | 9    | С | 63 |  |
|   |                |            |    |      |   |    |  |
|   |                | <b>▲</b> ► | OK | MENU |   |    |  |

Забележка: Телевизионните канали, показани в синьо, са настроени да не се изписват в менюто Programme Edit (Редактиране на програма).

# Q.VIEW (БЪРЗ ПРЕГЛЕД): Бутон QUICK VIEW (БЪРЗ ПРЕГЛЕД)

Показва предишно избрания ТВ канал

#### Поставяне на батерии на дистанционното управление.

- 1. Свалете капака на отделението за батерии.
- 2. Поставете батерии, като спазвате полярността (+/-).
- 3. Сложете капака на отделението за батерии.
- Изхвърляйте използваните батерии в контейнера за рециклиране, за да не замърсявате околната среда.

## Имена на бутоните на дистанционното

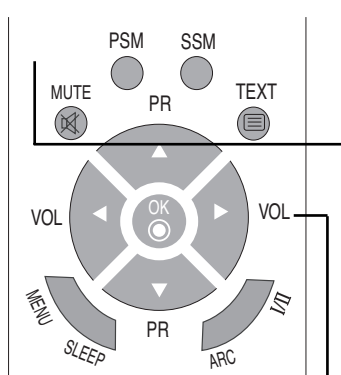

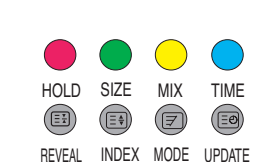

#### МИТЕ (ИЗКЛЮЧВАНЕ НА ЗВУКА)

Включва или изключва звука.

# Бутон PSM (Picture Status Memory – памет за настройката на образа)

Натиснете последователно, за да изберете режим Dynamic (Динамична), Standard (Стандартна), Mild (Умерена), Game (Игра) или User (Потребител).

# Бутон SSM (Sound Status Memory – памет за настройката на звука) Button

Използвайте този бутон, за да изберете тона на звука. Натиснете последователно, за да изберете режим на звука Flat (Равен), Music (Музика), Movie (Филм), Sports (Спорт) или User (Потребител).

## 📃 ТЕХТ (ТЕКСТ)

Включва или изключва телетекста. На екрана се показва основното съдържание на последно избраната страница заедно със заглавие на информацията и ред с опции в долната част на екрана.

#### Бутони PR ( 🔺 🔻 )

Позволяват промяна на канала.

Бутони VOL ( ◀ ► )

Позволяват промяна на силата на звука.

#### Бутон ОК

Използва се, когато завършите с регулировката на даден параметър.

#### MENU (MEHЮ)

Използвайте този бутон за влизане и излизане от екранното меню.

#### SLEEP (СЪН): Таймер SLEEP (СЪН)

Можете да настроите интервал от време, след който TV / AV / RGB / Component / DVI ще се изключи в режим "готовност". Натискайте бутона последователно, за да изберете броя минути.

\_\_\_ (Off) (Изключено) → 10 → 20 → 30 → 60 ↓ 240 ← 180 ← 120 ← 90 ↓

## Имена на бутоните на дистанционното

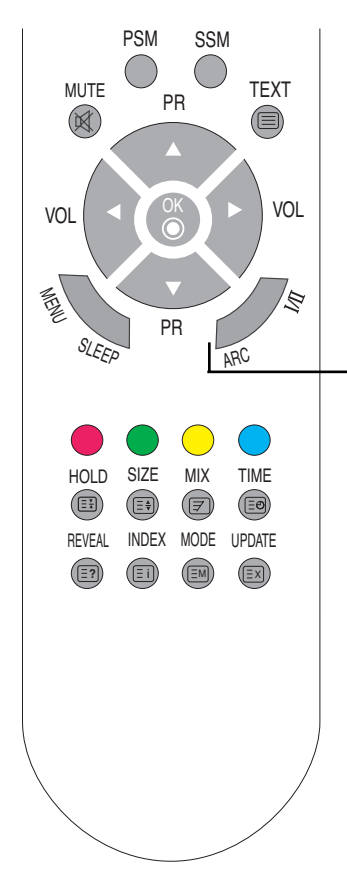

#### ARC (Контрол на съотношението на екрана)

За регулиране размера на изображението върху екрана. • В режим TV/AV (телевизия/аудио-видео): Spectacle (Спектакъл), Original (Оригинално), 4:3, 16:9, 14:9, Zoom1 (Увеличение 1), Zoom2 (Увеличение 2) • Когато сте в режим RGB/DVI/Component (Компонентен): 4:3, 16:9

I/II : Избор на режим на звука или на език при излъчване на два езика

#### [TV]

- За превключване от "стерео" звук на "моно" звук в случай на стерео излъчване или от Nicam Stereo на Nicam Mono при цифрово излъчване.
- За превключване от Nicam Dual I на Nicam Dual II или Nicam Dual I+II в случай на излъчване Nicam Dual.
- За избор между Dual I (Двоен I), Dual II (Двоен II) или Dual I+II (Двоен I+II) в случай на двуезично излъчване: Dual I (Двоен I) изпраща главния език на предаването към високоговорителите.

Dual II (Двоен II) изпраща към високоговорителите допълнителния език на излъчването.

Dual I+II (Двоен I+II) изпраща отделен език към всеки високоговорител.

#### [AV / Component(Компонентен)]

В режим AV/Component (аудиовидео/компонентен сигнал) можете да изберете изходящия звук за левия и десния високоговорител. Натискайте последователно бутона I/II, за да изберете изходящия звуков сигнал.

- L+R: Аудио сигналът от левия аудио вход се изпраща към левия високоговорител, а аудио сигналът от десния аудио вход се изпраща към десния високоговорител.
- L+L: Аудио сигналът от левия аудио вход се изпраща до левия и десния високоговорител.
- R+R: Аудио сигналът от десния аудио вход се изпраща до левия и десния високоговорител.

#### Дистанционно управление – използване на функцията "Телетекст"

Изберете местния език за телетекст. (стр. 30)

Ако не го направите, телетекстът може да не изглежда правилно на екрана.

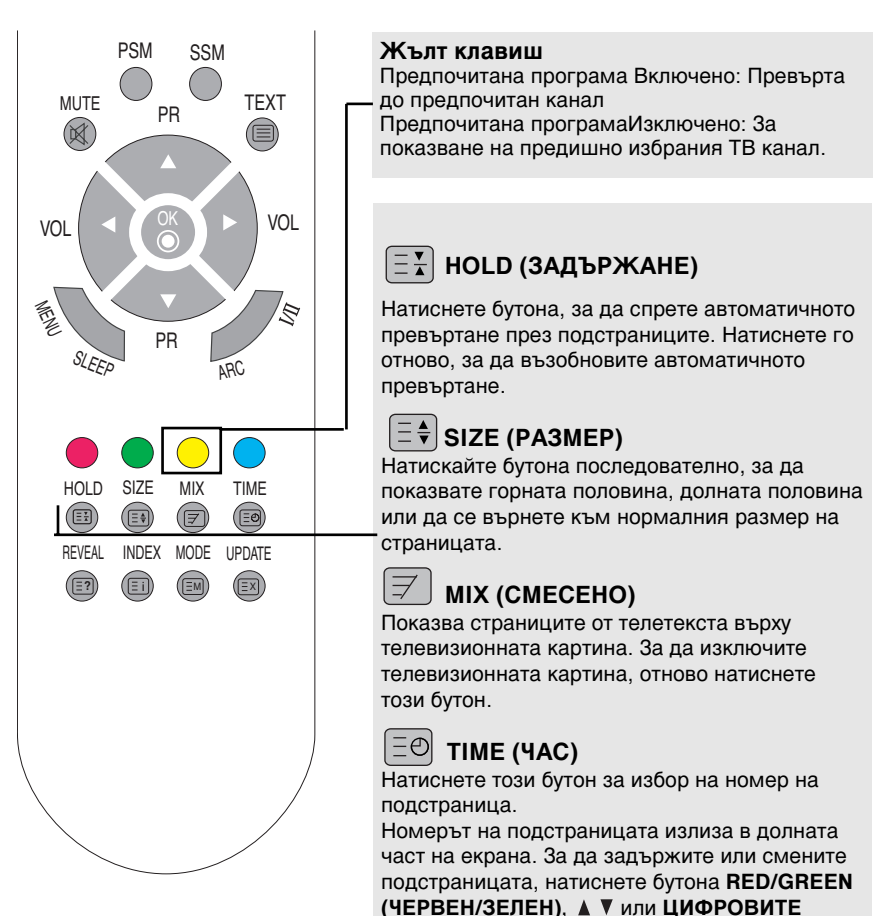

9

бутони. За да излезете от тази функция,

натиснете го отново.

## Дистанционно управление – използване на функцията "Телетекст"

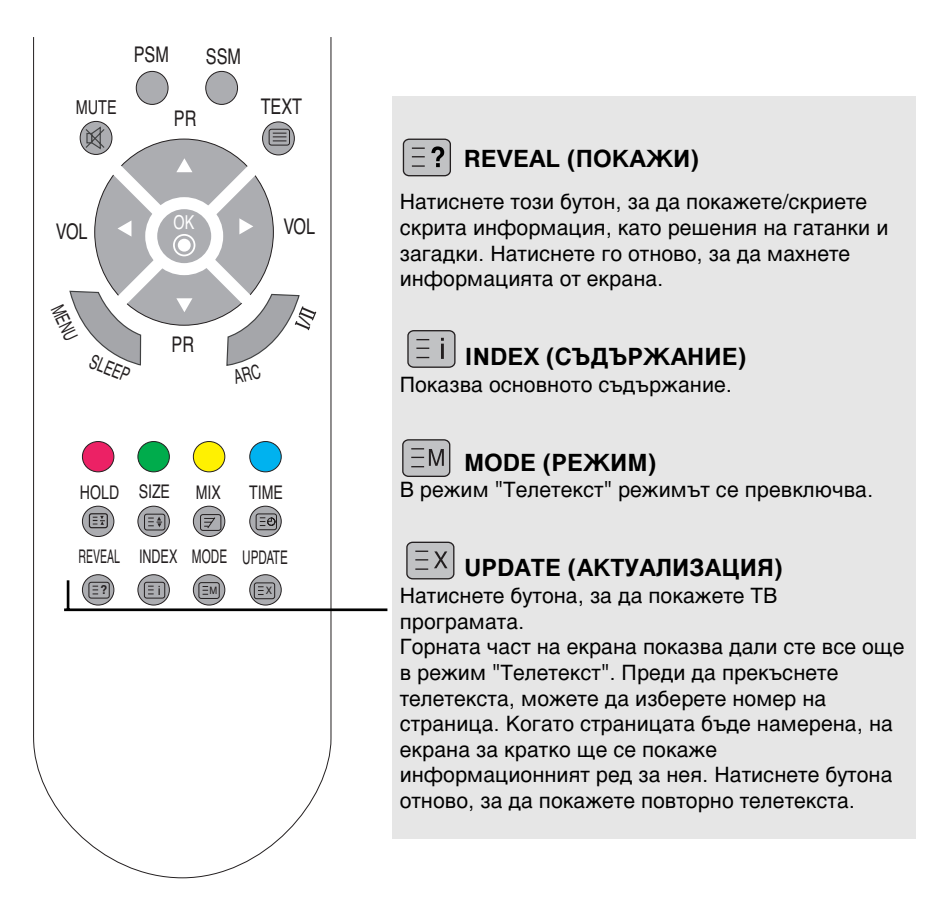

## Имена на бутоните на дистанционното (Тип В)

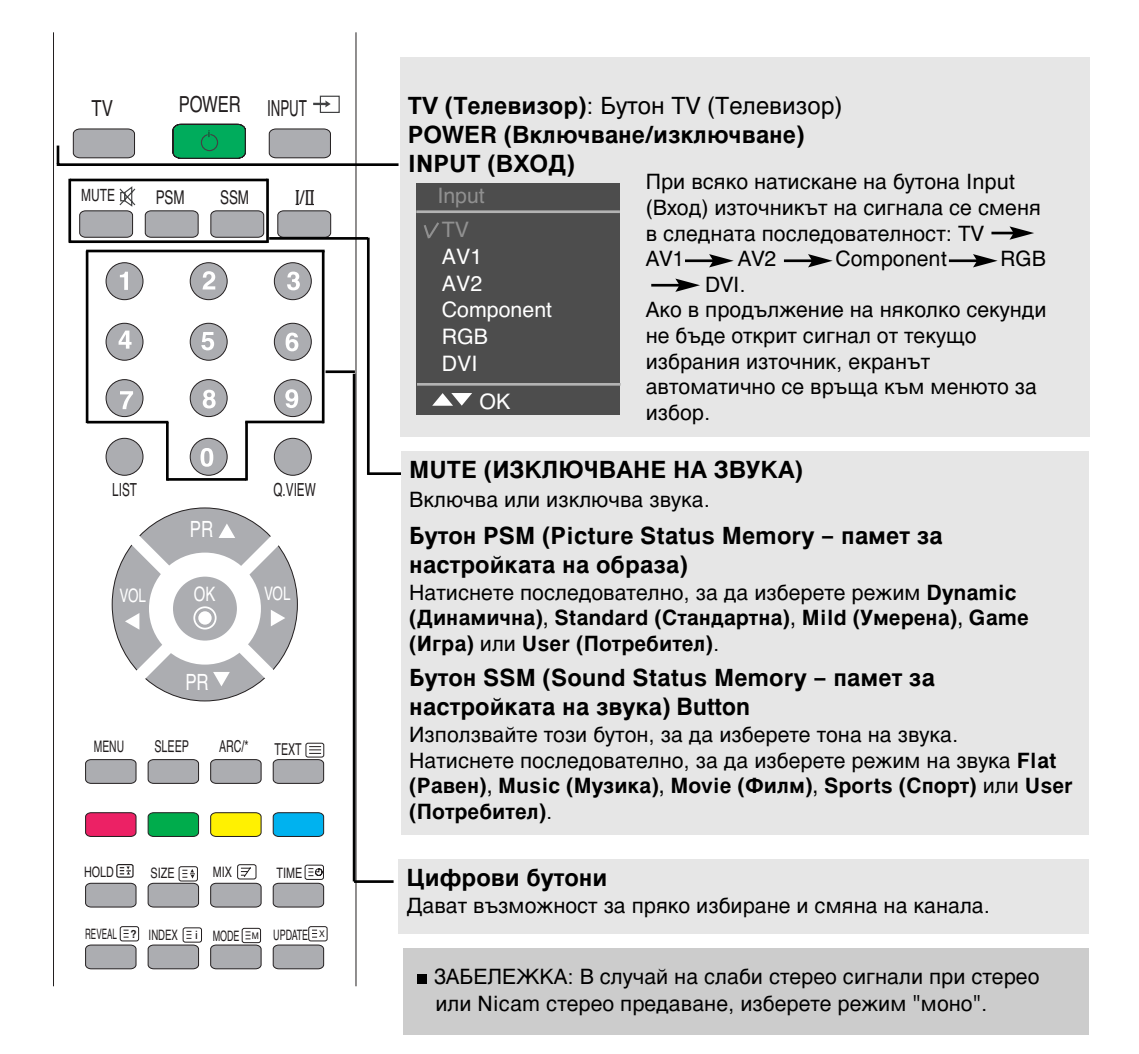

#### Поставяне на батерии на дистанционното управление.

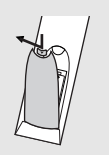

- 1. Свалете капака на отделението за батерии.
- 2. Поставете батерии, като спазвате полярността (+/-).
- 3. Сложете капака на отделението за батерии.
  - Изхвърляйте използваните батерии в контейнера за рециклиране, за да не замърсявате околната среда.

## Имена на бутоните на дистанционното

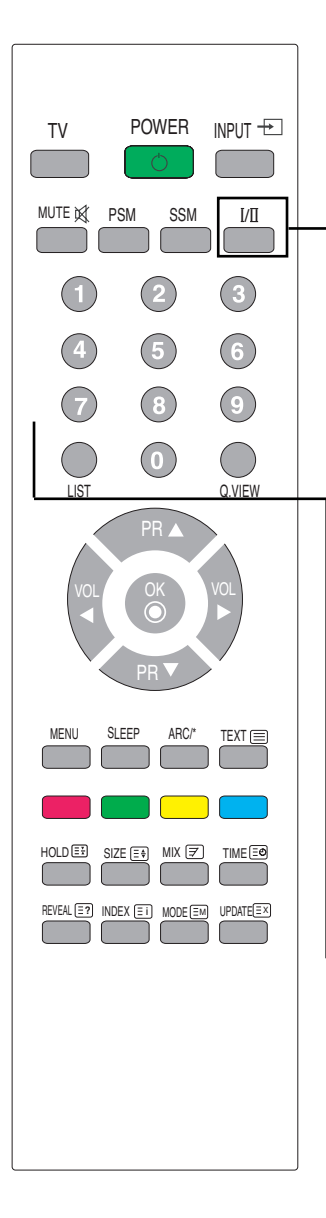

I/II : Избор на режим на звука или на език при излъчване на два езика

#### [TV]

- За превключване от "стерео" звук на "моно" звук в случай на стерео излъчване или от Nicam Stereo на Nicam Mono при цифрово излъчване.
- За превключване от Nicam Dual I на Nicam Dual II или Nicam Dual I+II в случай на излъчване Nicam Dual.
- За избор между Dual I (Двоен I), Dual II (Двоен II) или Dual I+II (Двоен I+II) в случай на двуезично излъчване: Dual I (Двоен I) изпраща главния език на предаването към високоговорителите.

Dual II (Двоен II) изпраща към високоговорителите допълнителния език на излъчването.

Dual I+II (Двоен I+II) изпраща отделен език към всеки високоговорител.

#### [AV / Component(Компонентен)]

В режим AV/Component (аудиовидео/компонентен сигнал) можете да изберете изходящия звук за левия и десния високоговорител. Натискайте последователно бутона I/II, за да изберете изходящия звуков сигнал.

- L+R: Аудио сигналът от левия аудио вход се изпраща към левия високоговорител, а аудио сигналът от десния аудио вход се изпраща към десния високоговорител.
- L+L: Аудио сигналът от левия аудио вход се изпраща до левия и десния високоговорител.
- R+R: Аудио сигналът от десния аудио вход се изпраща до левия и десния високоговорител. right loud-speakers.

#### LIST (СПИСЪК): Списък на програмите Показва списъка на програмите (0-99).

| Programme List   |        |                      |                  |           |                      |  |
|------------------|--------|----------------------|------------------|-----------|----------------------|--|
| 0<br>1<br>2<br>3 |        | 01<br>35<br>05<br>11 | 5<br>6<br>7<br>8 | C C C C C | 07<br>50<br>51<br>41 |  |
| 4                | C<br>▶ | 04<br>OK             | 9<br>MENU        | С         | 63                   |  |

Забележка: Телевизионните канали, показани в синьо, са настроени да не се изписват в менюто Programme Edit (Редактиране на програма).

# Q.VIEW (БЪРЗ ПРЕГЛЕД): Бутон QUICK VIEW (БЪРЗ ПРЕГЛЕД)

Показва предишно избрания ТВ канал

## Имена на бутоните на дистанционното

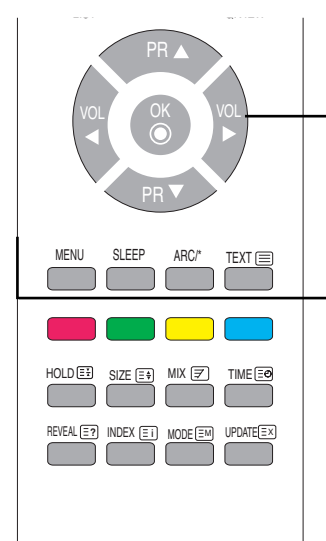

#### Бутони PR ( 🔺 🔻 )

Позволяват промяна на канала.

#### Бутони VOL ( ◀ ► )

Позволяват промяна на силата на звука.

#### Бутон ОК

Използва се, когато завършите с регулировката на даден параметър.

#### MENU (MEHЮ)

Използвайте този бутон за влизане и излизане от екранното меню.

#### SLEEP (СЪН): Таймер SLEEP (СЪН)

Можете да настроите интервал от време, след който TV / AV / RGB / Component / DVI ще се изключи в режим "готовност". Натискайте бутона последователно, за да изберете броя минути.

\_\_\_ (Off) (Изключено) 🔶 10 🔶 20 🔶 30 🔶 60

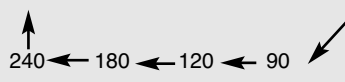

#### ARC (Контрол на съотношението на екрана)

За регулиране размера на изображението върху екрана. • В режим TV/AV (телевизия/аудио-видео): Spectacle (Спектакъл), Original (Оригинално), 4:3, 16:9, 14:9, Zoom1 (Увеличение 1), Zoom2 (Увеличение 2) • Когато сте в режим RGB/DVI/Component (Компонентен): 4:3, 16:9

#### TEXT (TEKCT)

Включва или изключва телетекста. На екрана се показва основното съдържание на последно избраната страница заедно със заглавие на информацията и ред с опции в долната част на екрана.

#### Дистанционно управление – използване на функцията "Телетекст"

Изберете местния език за телетекст. (стр. 30)

Ако не го направите, телетекстът може да не изглежда правилно на екрана.

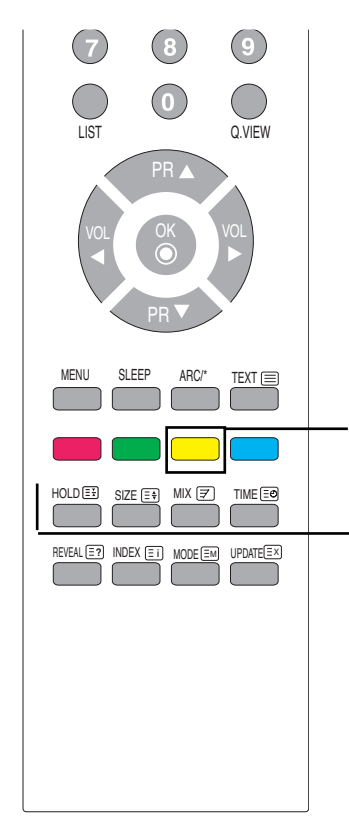

#### Жълт клавиш

Предпочитана програма Включено: Превърта до предпочитан канал

Предпочитана програмаИзключено: За показване на предишно избрания ТВ канал.

🖃 🖌 HOLD (ЗАДЪРЖАНЕ)

Натиснете бутона, за да спрете автоматичното превъртане през подстраниците. Натиснете го отново, за да възобновите автоматичното превъртане.

## [Ξ♣] SIZE (PA3MEP)

Натискайте бутона последователно, за да показвате горната половина, долната половина или да се върнете към нормалния размер на страницата.

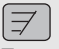

#### MIX (CMECEHO)

Показва страниците от телетекста върху телевизионната картина. За да изключите телевизионната картина, отново натиснете този бутон.

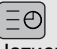

#### EO TIME (YAC)

Натиснете този бутон за избор на номер на подстраница.

Номерът на подстраницата излиза в долната част на екрана. За да задържите или смените подстраницата, натиснете бутона RED/GREEN (ЧЕРВЕН/ЗЕЛЕН), ▲ ▼ или ЦИФРОВИТЕ бутони. За да излезете от тази функция, натиснете го отново.

### Дистанционно управление – използване на функцията "Телетекст"

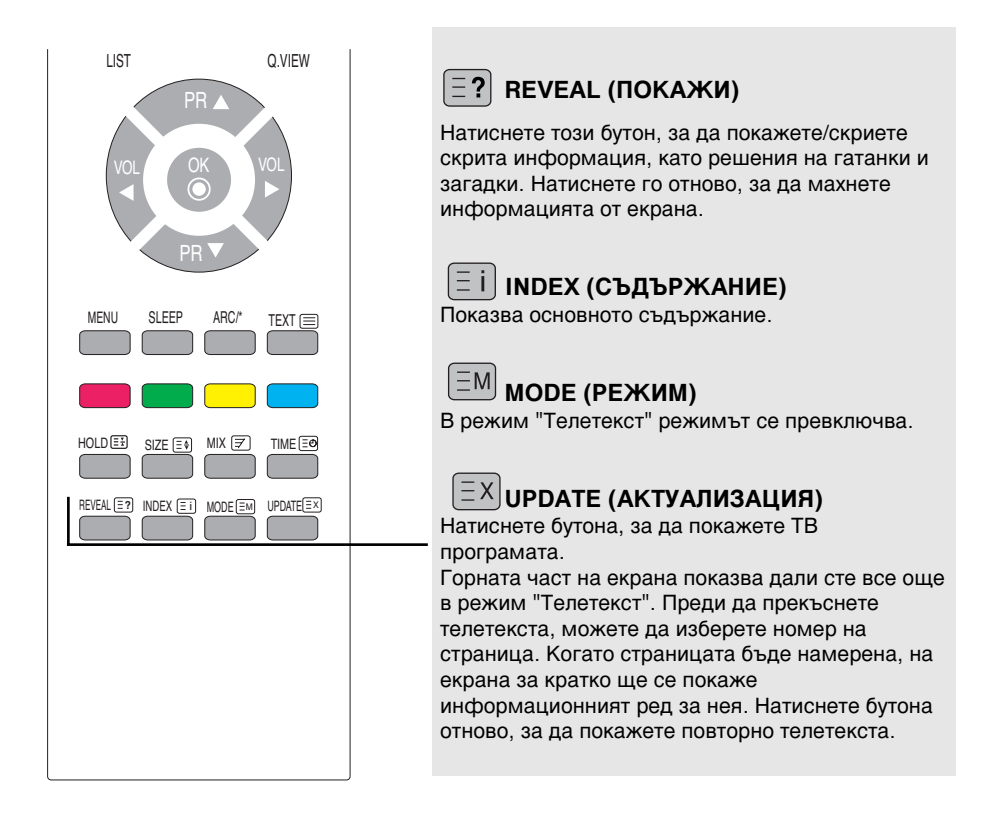

## Поглед отзад

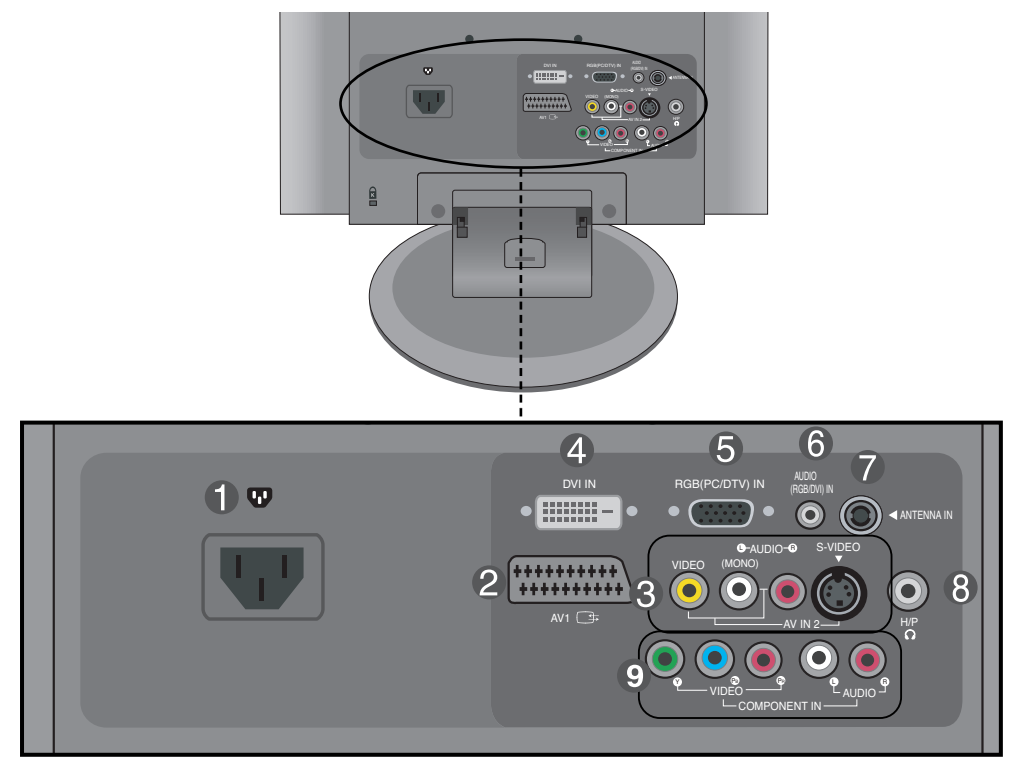

- Пездо за електрозахранване: Свържете захранващия кабел.
- Входно-изходен съединител SCART
- 🚯 Вход AV
- Отранител за цифров сигнал DVI
- **5** Съединител D-Sub за аналогов сигнал
- **3 вуков извод за RGB**, **DVI**: Свържете извода към звукова карта на компютър или изходен извод на D-TV звук.
- 🕜 Извод на ТВ тунер: Свържете антената.
- 🚯 Вход за слушалки
- Вход Component (Компонентен)

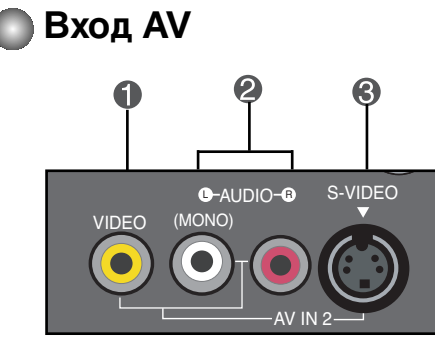

- Bxog Video (Видео)
- 🕗 Вход Audio (Аудио)
- 🚯 Вход S-Video

#### Свързване към компютъра ви

Първо се уверете, че компютърът и периферните устройства са изключени. След това свържете сигналния кабел.

Гърба на изделието.

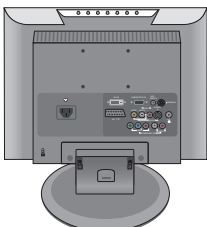

A) Свързване с D-sub входен сигнален кабел.

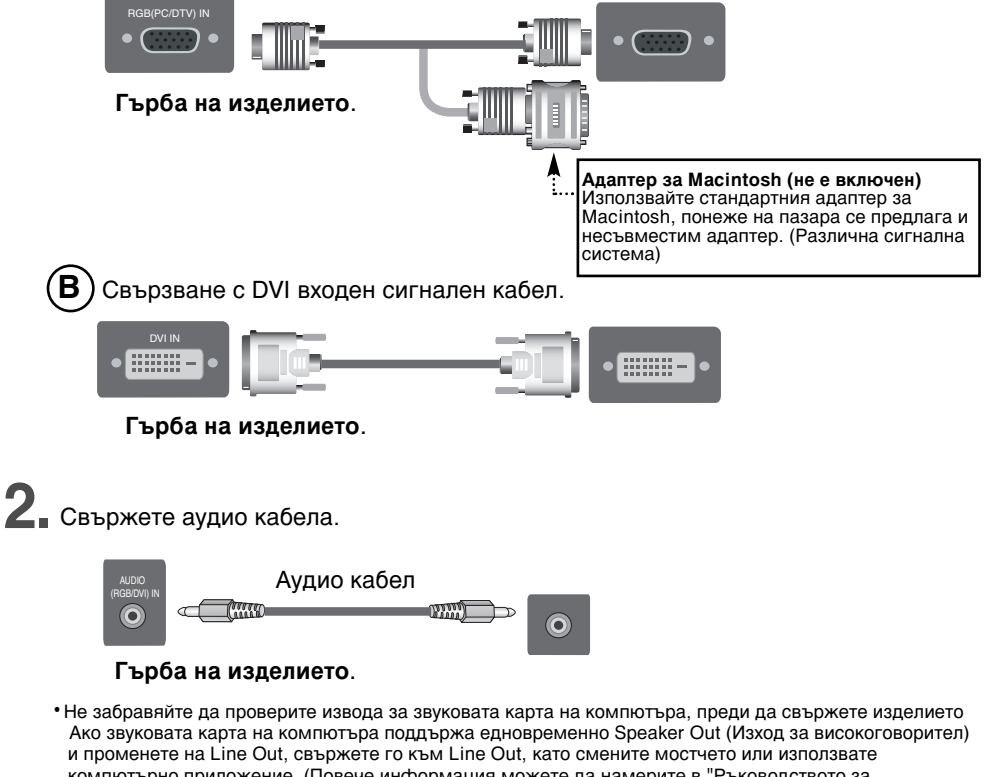

компютърно приложение. (Повече информация можете да намерите в "Ръководството за потребителя" към звуковата карта.) Вораке Оцт (Изудан, систал за високоговорител): Извол за високоговорител, към който

- Speaker Out (Изходен сигнал за високоговорител): Извод за високоговорител, към който няма усилвател.
- \*Line Out: Извод за високоговорител, към който има усилвател. Ако аудио изходите на звуковата карта предлагат само Speaker Out (Изход за високоговорител), намалете звука откъм компютъра. В изделието има вграден усилвател.

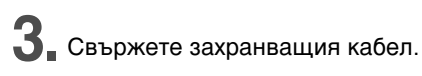

Гърба на изделието.

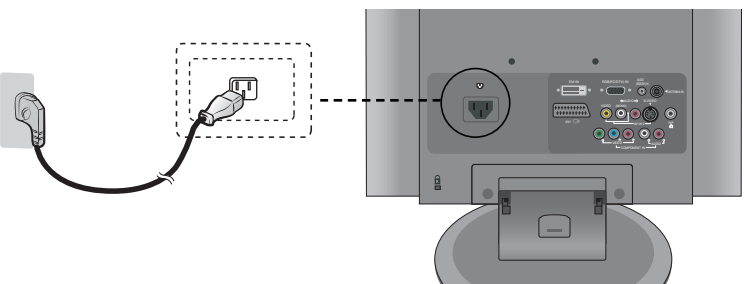

**1** (1) Натиснете бутона на захранването, за да включите изделието.

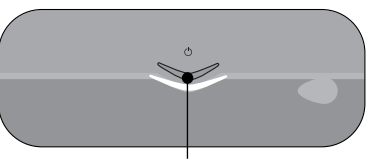

Бутон за захранване

- (2) Включете компютъра.
- 5. Изберете източник на входен сигнал.

Натиснете бутона Input (Вход) на дистанционното и изберете източник на входящ сигнал.

( INPUT 🔶 OK )

Или натиснете бутона Input (Вход) в горната част на изделието.

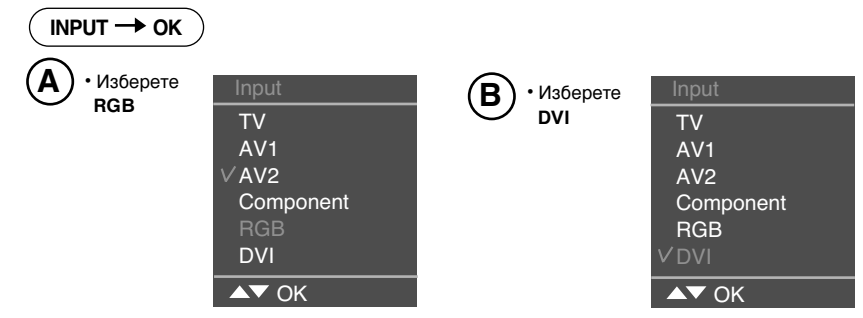

При всяко натискане на бутона **Input (Вход)** източникът на сигнала се сменя в следната последователност: TV — AV1 — AV2 — Component — RGB — DVI.Ако в продължение на няколко секунди не бъде открит сигнал от текущо избрания източник, екранът автоматично се връща към менюто за избор.

Бележка

• Подайте захранване направо от заземен контакт в стената или от заземен разклонител.

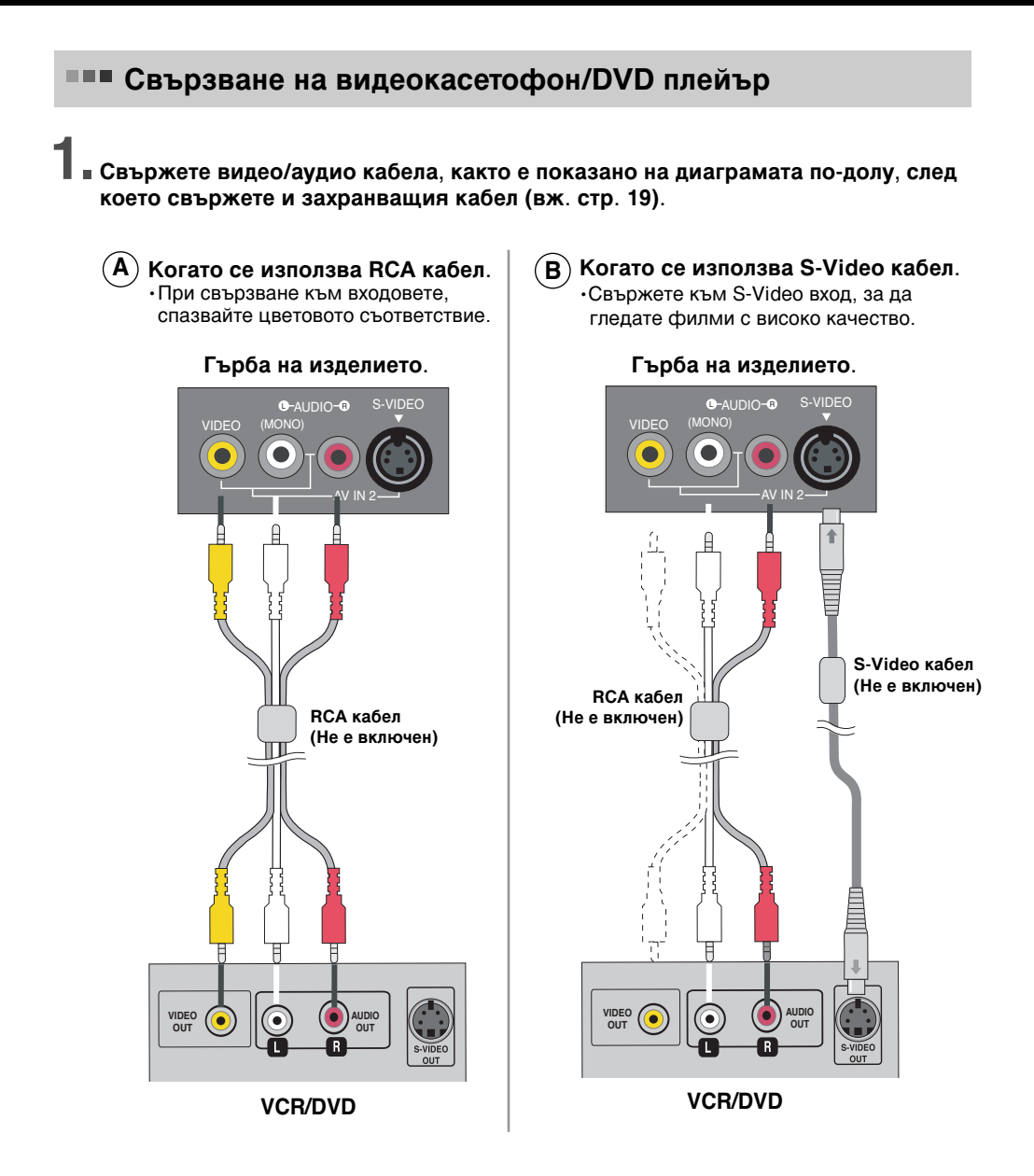

• В случай че RCA кабелът е свързан едновременно със S-VIDEO кабела, S-VIDEO кабелът е първи.

20

Бележка

(C) Когато се използва SCART кабел.

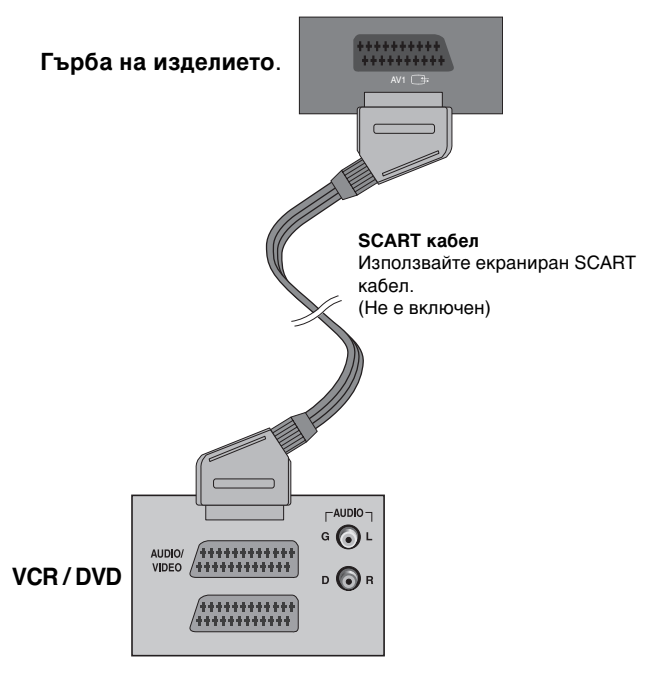

2 Изберете източник на входен сигнал.

Натиснете бутона Input (Вход) на дистанционното и изберете източник на входящ сигнал.

INPUT -> OK

Или натиснете бутона Input (Вход) в горната част на изделието.

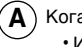

**А**) Когато свързвате с кабел RCA. • Изберете AV2.

Когато свързвате със SCART кабел. • Изберете AV1.

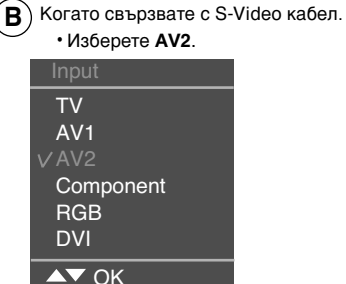

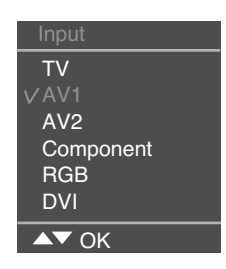

При всяко натискане на бутона Input (Вход) източникът на сигнала се сменя в следната последователност: TV -> AV1 -> AV2 -> Component -> RGB -> DVI.Ако в продължение на няколко секунди не бъде открит сигнал от текущо избрания източник, екранът автоматично се връща към менюто за избор.

#### Свързване към Set-top Box /DVD (цифров приемник/DVD плейър) (480p/576p/720p/1080i/480i/576i)

Свържете видео/аудио кабела, както е показано на диаграмата по-долу, след което свържете и захранващия кабел (вж. стр. 19).

•При свързване към входовете, спазвайте цветовото съответствие.

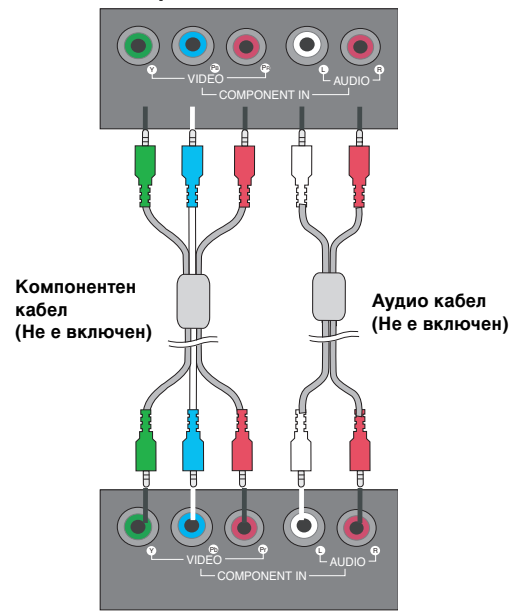

Гърба на изделието.

#### Цифров приемник/DVD плейър

Изберете източник на входен сигнал. Натиснете бутона Input (Вход) на дистанционното и изберете източник на входящ сигнал.

INPUT -> OK

Или натиснете бутона Input (Вход) в горната част на изделието.

• Изберете Component(Компонентен)

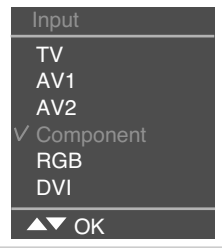

При всяко натискане на бутона **Input (Вход)** източникът на сигнала се сменя в следната последователност: TV — AV1 — AV2 — Component — RGB — DVI.Ако в продължение на няколко секунди не бъде открит сигнал от текущо избрания източник, екранът автоматично се връща към менюто за избор.

## Когато гледате RGB/DVI от DVD/Set-top Box (DVD плейър/цифров приемник) Свържете D-sub кабела, RCA/PC кабела, както е показано на диаграмата подолу, след което свържете и захранващия кабел. (вж. стр. 19) $(\mathbf{A})$ В Гърба на изделието. Гърба на изделието. 0 C RCA-стерео RCA-стерео кабел кабел (Не е включен) DVI кабел (Не е включен) D-Sub кабел []]]]]]

Цифров приемник/DVD плейър

Цифров приемник/DVD плейър

2. Изберете източник на входен сигнал.

Натиснете бутона **Input (Вход)** на дистанционното и изберете източник на входящ сигнал.

Или натиснете бутона Input (Вход) в горната част на изделието.

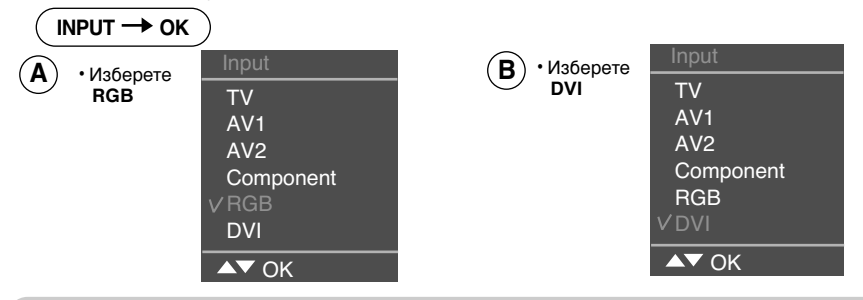

При всяко натискане на бутона **Input (Вход)** източникът на сигнала се сменя в следната последователност: TV — AV1 — AV2 — Component — RGB — DVI.Ако в продължение на няколко секунди не бъде открит сигнал от текущо избрания източник, екранът автоматично се връща към менюто за избор.

#### Когато гледате телевизия

• Проверете дали кабелът на антената е включен към гърба на изделието, след което включете захранващия кабел.

# Кабел за антена (Не е включен)

#### Гърба на изделието.

2. Изберете източник на входен сигнал.

Натиснете бутона Input (Вход) на дистанционното и изберете източник на входящ сигнал.

Или натиснете бутона Input (Вход) в горната част на изделието.

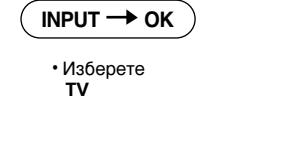

| Input     |
|-----------|
| VTV       |
| AV1       |
| AV2       |
| Component |
| RGB       |
| DVI       |
| ▲▼ OK     |

При всяко натискане на бутона Input (Вход) източникът на сигнала се сменя в следната последователност: TV -> AV1 -> AV2 -> Component -> RGB -> DVI.Ако в продължение на няколко секунди не бъде открит сигнал от текущо избрания източник, екранът автоматично се връща към менюто за избор.

# Изберете източник на входен сигнал.

В Разположете кабелите в центъра, както е показано на следващата илюстрация.

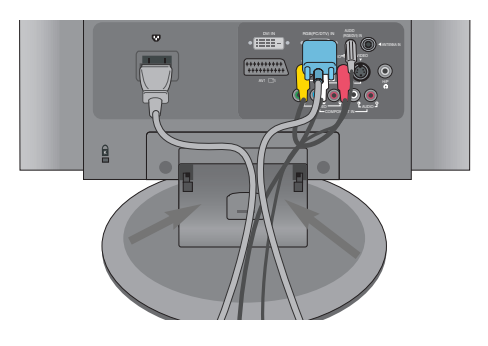

2. Нагласете организатора на кабели надолу в предназначения за него улей.

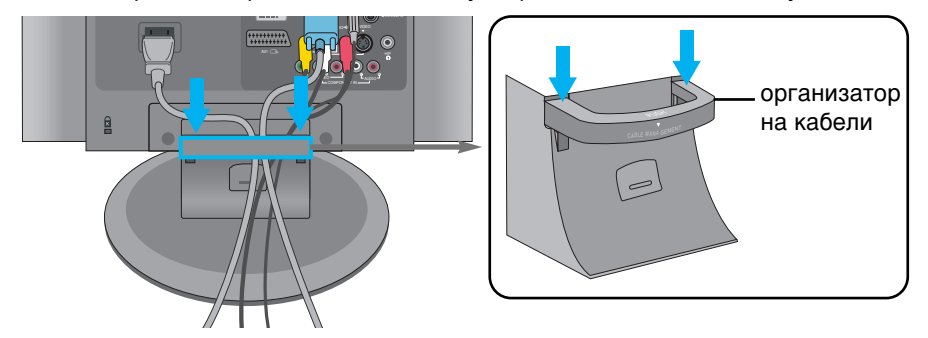

\* Когато искате да го свалите.

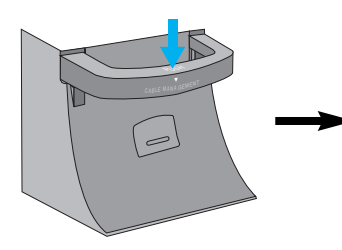

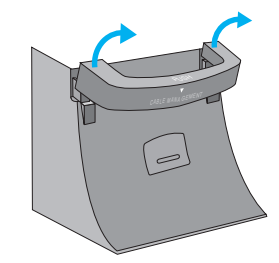

Натиснете го леко надолу.

След това го натиснете леко нагоре и го свалете.

#### Предупреждение

- Не използвайте организатора на кабели като дръжка към монитора.
- •Не натискайте организатора на кабели.

#### Названия на бутоните в панела за настройка на екрана

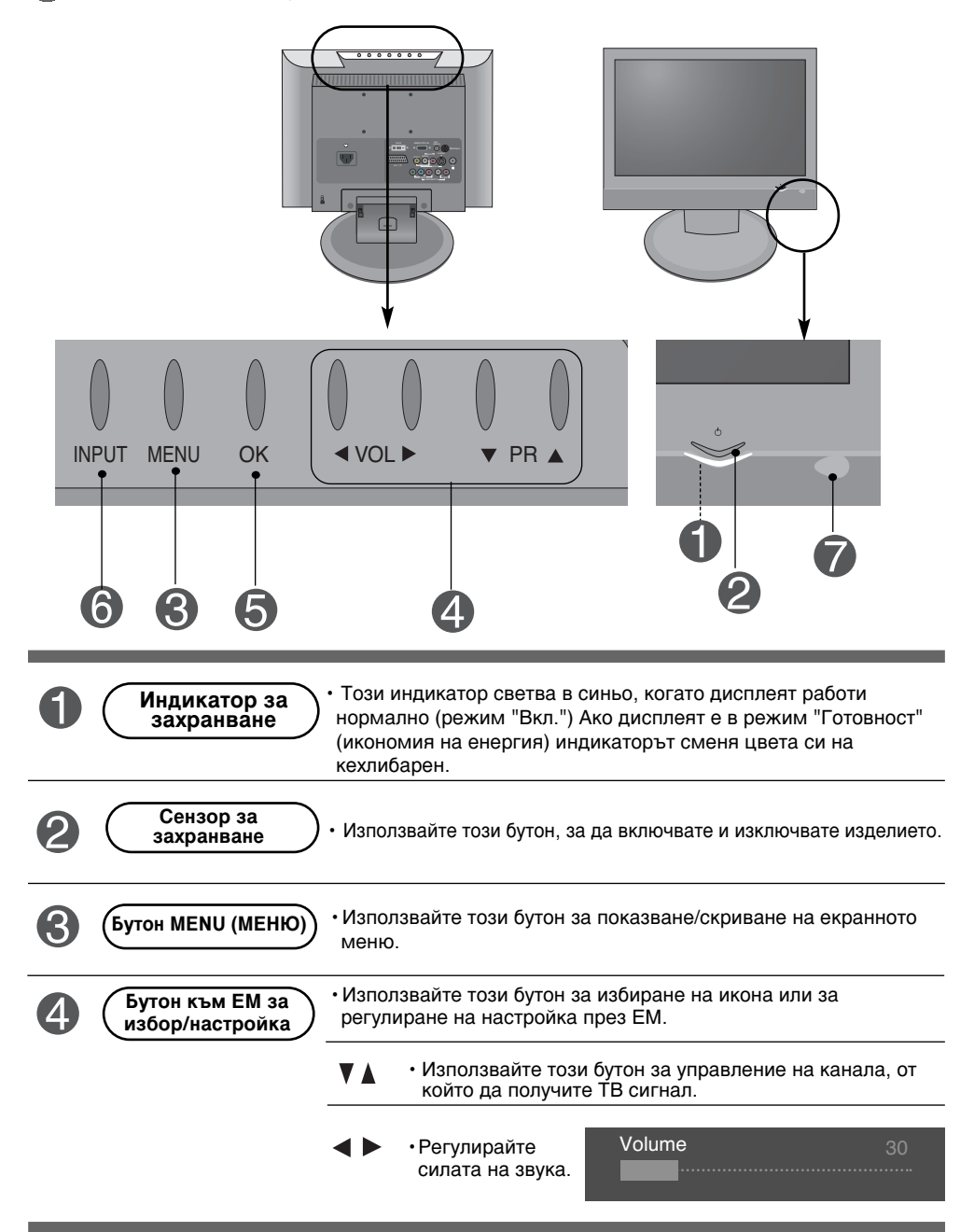

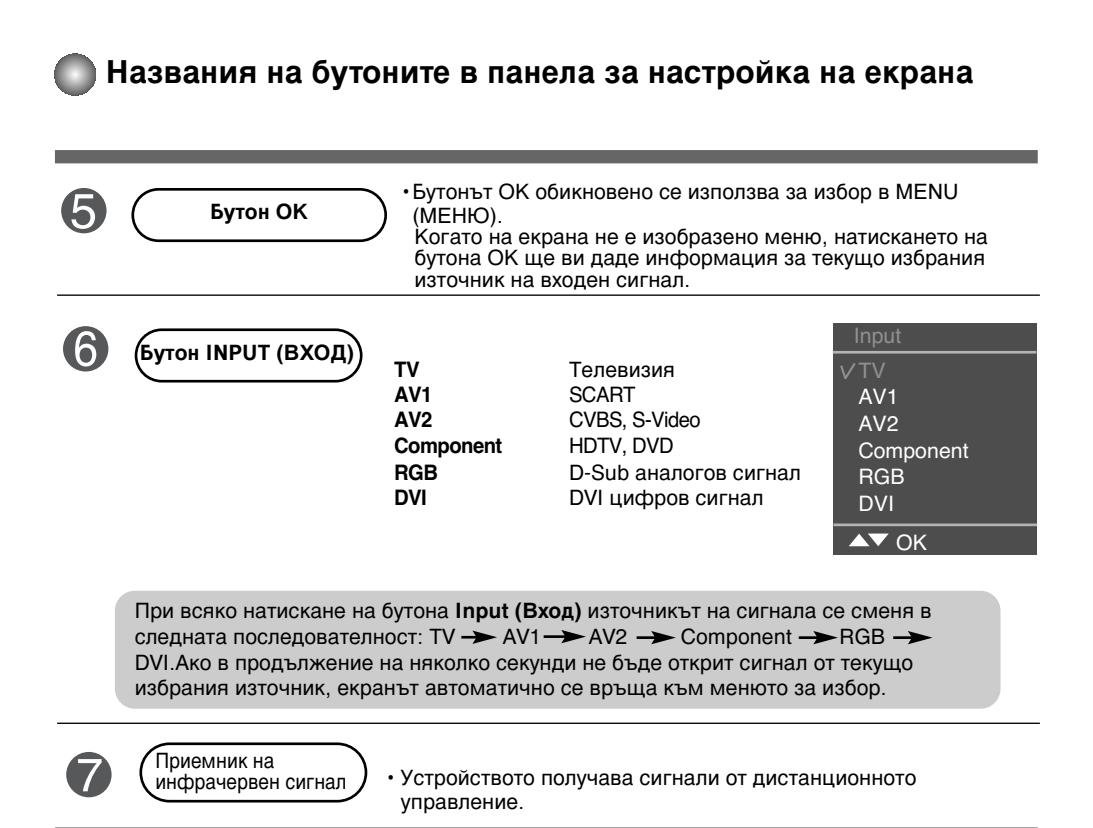

## Екранно меню

| Икона               | Описания на функция                              |
|---------------------|--------------------------------------------------|
| Station (Станция)   | Задаване/избор на канал при гледане на телевизия |
| Рicture (Картина)   | Функция за настройване на картината.             |
| Sound (Звук)        | Функция за настройване на звука.                 |
| O<br>Time (4ac)     | Функция за настройване на часа.                  |
| Special (Специални) | Избира специалните функции.                      |
| Screen (Екран)      | Функция за настройване на екрана.                |

#### Бележка ЕМ (Екранно меню)

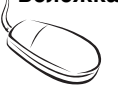

Функцията EM (Екранно меню) ви дава възможност да регулирате удобно състоянието на екрана, тъй като представя информацията в графичен вид.

#### ЕМ (екранно меню) последователност за фина настройка на екрана

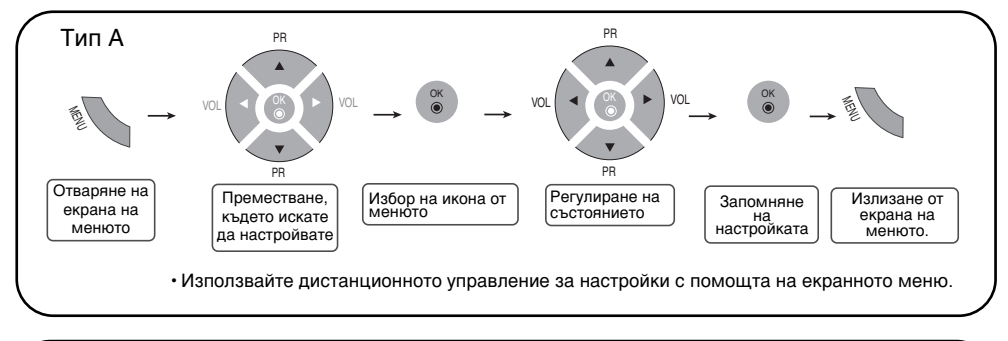

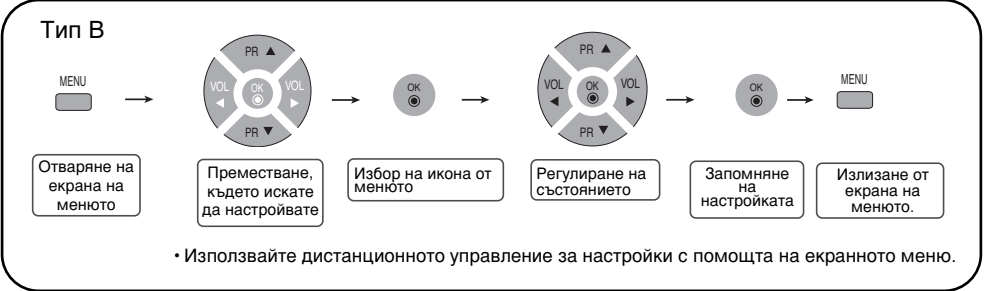

| 1 | Натиснете бутона <b>MENU (МЕНЮ</b> ), при което се показва основният екран<br>на ЕМ. |
|---|--------------------------------------------------------------------------------------|
| 2 | За достъп до контрола, използвайте бутоните 🔻 🛦 .                                    |
| 3 | Когато се освети желаната икона, натиснете бутона ОК.                                |
| 4 | Използвайте бутоните 🔻 🛦 ┥ 🕨 , за да нагласите желаната стойност за<br>параметъра.   |
| 5 | Приемете промяната чрез натискане на бутона <b>ОК</b> .                              |
| 6 | Излезте от екранното меню чрез повторно натискане на бутона <b>MENU</b><br>(МЕНЮ).   |

## Език на екранното меню/ Избор на държава

Когато изделието се включи за пръв път, на екрана се появява менюто на ръководството за инсталиране.

| Installation gui                                                                   | de                                                                                     |
|------------------------------------------------------------------------------------|----------------------------------------------------------------------------------------|
| Language                                                                           |                                                                                        |
| Chesky<br>Dansk<br>Deutsch<br>English<br>Español<br>Français<br>Italiano<br>Magyar | Nederlands<br>Norsk<br>Polski<br>Português<br>РУССКИЙ<br>Romaneste<br>suomi<br>Svenska |
| V 🔸 OK MENU                                                                        |                                                                                        |

Език на екранното меню/ Избор на държава

Когато изделието се включи за пръв път, на екрана се появява менюто на ръководството за инсталиране.

- 1. Натиснете бутон ▼▲ ◀ ► , а след това ползвайте бутон ОК, за да изберете желания от вас език.
- 2. Натиснете бутона ▼▲ ◀ ► , а след това бутона **ОК**, за да изберете вашата страна. \* Ако искате да промените избора на език /държава
- 1. Натиснете бутона MENU (МЕНЮ), а след това бутона ▼ ▲, за да изберете менюто Special (Специални).
- Натиснете бутона ▶, а след това бутон ▼▲, за да изберете Language (Език).
   Менютата може да се показват на екрана на избрания език.
   Или натиснете бутона ▶, а след това бутона ▼▲, за да изберете Country (Страна).
- 3. Натиснете бутона ►, след което бутона ▼▲ ◀ ►, за да изберете предпочитания от вас език или страна.
- 4. Натиснете бутона ОК.
- 5. Натиснете бутона **MENU (МЕНЮ)**, за да се върнете нормалното гледане на телевизия.

#### Бележка

- Ако не завършите конфигурирането след инсталация чрез натискане на бутона MENU (МЕНЮ) или излезете от екранното меню поради изтичане на времето, при всяко следващо включване на устройството отново ще влизате в конфигуриране, докато не минете през цялата процедура.
- Ако сбъркате в избора на страна, телетекстът може да не се показва правилно на екрана и може да възникнат някои проблеми при използване на телетекст.
- Добавен е иврит по време на инсталационното конфигуриране за страните, използващи иврит.

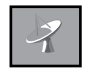

# Задаване на STATION ID (НОМЕР НА СТАНЦИЯ)/избор на канал при използване на телевизора

| Auto program  |
|---------------|
| (Автоматично  |
| програмиране) |

| 4                  | Station                                                                     |        |
|--------------------|-----------------------------------------------------------------------------|--------|
| □<br>〕<br><i>②</i> | Auto programme<br>Manual programme<br>Programme edit<br>Favourite programme | To set |
| <b>A</b>           | ▲▼                                                                          | r      |

...

| стема)                             | Тряова да се зададе, преди да пуснете автоматичното търсене.<br>Натиснете бутоните ▼ ▲, за да изберете телевизионната система на<br>страната или региона в света, където получавате телевизионните канали.<br>* Поддържащ канал: C(V/UHF 02-69) S(Kaбen 01-41)<br>BG: PAL B/G, SECAM B/G (Европа/Източна Европа)<br>I: PAL I/II (Великобритания/Ирландия)<br>DK: PAL D/K, SECAM D/K (Източна Европа)<br>L: SECAM L (// Сроцика) |
|------------------------------------|----------------------------------------------------------------------------------------------------|
| Storage from<br>(Съхранение<br>от) | За избор или въвеждане на номер на програма, от която нататък да<br>започнете при търсене на нови канали.<br>Напр. ако искате да запазите вече съхранените канали 1-10, въведете<br>програма номер 11. Сега телевизорът ви ще търси нови канали от 11-и<br>нататък.<br>* Числа на разположение за запаметяване: 0~99                                                                                                    |
| Search<br>(Търсене)                | Натиснете бутона ОК или бутона ► за стартиране на автоматичното<br>програмиране. Всички налични ТВ канали ще бъдат намерени и<br>автоматично запаметени. За да преустановите автоматичното<br>програмиране, натиснете бутон <b>МЕNU (МЕНЮ)</b> . Когато автоматичното<br>програмиране приключи, на екрана се появява менюто със списъка на<br>програмите.                                                                       |

Manual programme (Ръчно програмиране)

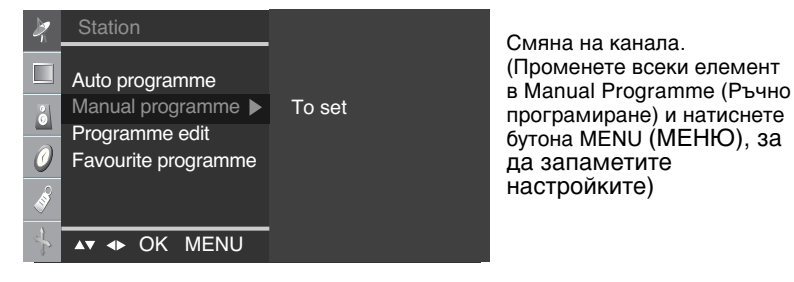

 Storage
 Натиснете бутоните ◀ ▶, за да изберете номера на канала или

 (Запаметяв въведете с помощта на цифровите бутони номера на програмата, където искате да запаметите канала.

| System (C | Натиснете бутоните  🛦 , за да изберете телевизионната      |
|-----------|------------------------------------------------------------|
| истема)   | система на страната или региона в света, където получавате |
| norolla,  | телевизионните канали.                                     |
|           | BG: PAL B/G, SECAM B/G (Европа/Източна Европа)             |
|           | I: PAL I/II (Великобритания/Ирландия)                      |
|           | DK: PAL D/K. SECAM D/K (Източна Европа)                    |
|           | L: SECAM L/L' (Франция)                                    |

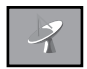

# Задаване на STATION ID (НОМЕР НА СТАНЦИЯ)/избор на канал при използване на телевизора

Band Натиснете бутоните ▼▲, за да изберете VHF/UHF за ефирните (Обхват) канали или Cable за кабелните канали. За да изберете начин на приемане на канала: VHF/UHF / Cable.

Channel Ако знаете номера на канала, въведете го направо с цифровите (Канал) бутони 0 до 9.

Fine В случай на лоша картина, можете да подобрите приемания сигнал с помощта на фината настройка. Натиснете бутоните ▼▲, за да направите фина настройка за получаване на най-добра картина и звук.

Search Използвайте бутоните ◀ ►, за да търсите следващия канал (Търсене) напред или назад.

Name За да видите името, присвоено на канала.

(Име)

Възможно е да промените името на записания в паметта канал или да зададете име на ТВ канал, което още не е било въведено. На програмите с номера 0 до 99 може да бъдат присвоявани имена до 5 цифрено-буквени знака. Натиснете бутоните , за да преместите курсора на позицията която ще се променя -> Натиснете битоните у А. за па изберете.

Натиснете бутоните ◀ ▶, за да преместите курсора на позицията, която ще се променя. -> Натиснете бутоните ▼▲, за да изберете знак. (интервал, цифра 0-9, буква А-Z, +, -) ->Натиснете бутона ОК или бутона MENU (МЕНЮ).

Programme edit (Редактиране на програма)

| X                 | Station                                                                     |        | Programme edit                                                                                                    |
|-------------------|-----------------------------------------------------------------------------|--------|----------------------------------------------------------------------------------------------------|
| □<br>3<br>0<br>\$ | Auto programme<br>Manual programme<br>Programme edit<br>Favourite programme | To set | 0 C 01 5 C 07<br>1 C 35 6 C 50<br>2 C 05 7 C 51<br>3 C 11 8 C 41<br>4 C 04 9 C 63<br>• Delete • Copy<br>• Move • Skip |
| -                 | ▲▼ ◀► OK MENU                                                               |        | ▲▼ 🔶 OK MENU                                                                                                    |

| Delete<br>(Изтрива<br>не) | Натиснете бутоните ♥ ▲ ◀ ▶, за да изберете ТВ канала, който да изтриете><br>Натиснете червения клавиш на дистанционното управление. Цветът на фона за<br>избрания канал ще се промени на червен.<br>Натиснете отново бутона Delete (Изтрий), за да изтриете избрания канал.<br>Всички следващи канали се преместват с една позиция нагоре. |
|---------------------------|----------------------------------------------------------------------------------------------------|
| Сору<br>(Копиран<br>е)    | Натиснете бутоните ♥ ▲ ◀ ▶, за да изберете ТВ канала, който ще копирате><br>Натиснете зеления клавиш на дистанционното управление. Всички следващи<br>номера на канали се преместват с една позиция надолу.                                                                                                    |
| Моvе<br>(Премест<br>ване  | Натиснете бутоните ♥ ▲ ◀ ▶, за да изберете номера на канала, който ще<br>премествате><br>Натиснете жълтия клавиш на дистанционното управление> Натиснете<br>бутоните ♥ ▲ ◀ ▶, за да преместите ТВ канала на желания номер><br>Натиснете повторно жълтия бутон, за да освободите тази функция.                                              |
| SKIP<br>(ПРЕС<br>КАЧАНЕ)  | Натиснете бутоните ♥ ▲ ◀ ► , за да изберете номера на канала, който ще<br>прескачате><br>Натиснете синия клавиш на дистанционното управление. Прескачаният канал<br>ще се показва в синьо.                                                                                                    |

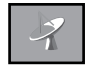

# Задаване на STATION ID (НОМЕР НА СТАНЦИЯ)/избор на канал при използване на телевизора

Favourite programme (Предпочитана програма)

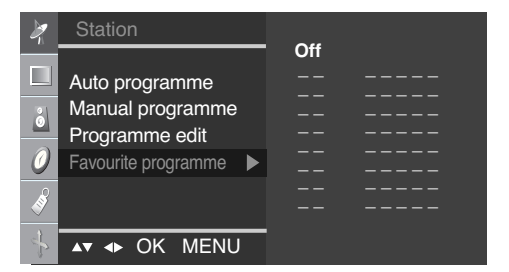

Тази функция ви дава възможност директно да изберете предпочитаните си програми. (8 канала) Натиснете бутоните ▼▲ ◀ ► , за да изберете канал.

#### \* Жълт клавиш (на дистанционното управление):

Favourite Programme (Предпочитана програма) On (Включено): Превърта до предпочитан канал

Favourite Programme (Предпочитана програма) Off (Изключено): Показва предишно избрания ТВ канал.

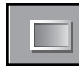

## PICTURE ID настройва картината(RGB/DVI)

#### PSM (Запаметена настройка на образа)

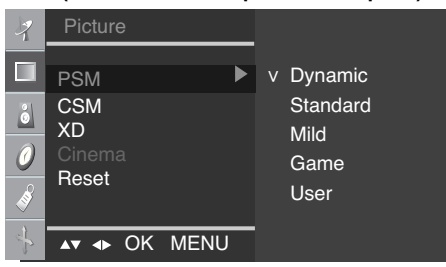

Функцията **PSM** автоматично коригира качеството на екранното изображение.

- Dynamic (Динамично)
   Изберете тази опция за показване на рязко изображение.
- Standard (Стандартно) Най-широко използваното и естествено състояние на дисплея на екрана.
- Mild (Умерена)
   Изберете тази опция за показване на меко изображение.
- Game (Игра)
   Изберете тази опция, за да се насладите на динамично изображение, когато играете игра.
- User (Потребител) Изберете тази опция, за да използвате определени от потребителя настройки.

Функцията CSM автоматично коригира цвета на екранното изображение.

• 9300K

Бяло с лек виолетов оттенък.

• 6500K Бяло с лек син оттенък.

Бяло с лек син оттенък.
 sRGB

- Малко по-ниско ниво на яркостта.
- User (Потребител)
   Изберете тази опция, за да използвате определени от потребителя настройки.
   Red / Green / Blue (Червен/Зелен/Син)
   Задайте ваши нива на цветовете.

XD

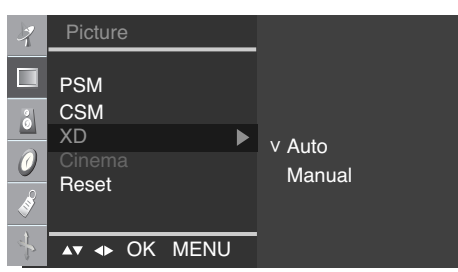

MENU

AV IN OK

9300K

V 6500K

sRGB

User

XD е уникална технология на LG Electronics за подобряване на образа, която позволява възпроизвеждане на реален HD източник с помощта на сложен цифров алгоритъм за обработка на сигнала. Тази функция не е достъпна в режими RGB-PC или DVI-PC. Мапиаl (Ръчно) се активира след избора на потребител на PSM. (Тази функция не работи в режим RGB-PC, DVI-PC.)

Сіпета (Функцията в достъпна в следните режими - TV, AV, Component 480i/576i) (Кино) Когато гледате филм, тази функция регулира телевизора за най-добър вид на картината. (Тази функция не работи в режим RGB, DVI.)

Reset (Възстано вяване на настройки за PSM, CSM, XD, Cinema (Кино). вяване на настройк ите)

CSM //

CSM

Reset

XD

PSM

ő

Ø

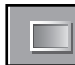

# PICTURE ID настройва картината(TV/Video)

#### PSM

| 7<br>3<br>0<br>8<br>4                 | Picture<br>PSM<br>CSM<br>XD<br>Cinema<br>Reset<br>▲▼ ◆ OK MENU | <ul> <li>∨ Dynamic<br/>Standard<br/>Mild<br/>Game<br/>User</li> </ul> | <ul> <li>Функцията PSM автоматично коригира качеството на екранното изображение.</li> <li>Dynamic (Динамично)<br/>Изберете тази опция за показване на рязко изображение.</li> <li>Standard (Стандартно)<br/>Най-широко използваното и естествено състояние на дисплея на екрана.</li> <li>Mild (Умерена)<br/>Изберете тази опция за показване на меко изображение.</li> <li>Game (Игра)<br/>Изберете тази опция, за да се насладите на динамично изображение, когато играете игра.</li> <li>User (Потребител)</li> </ul> |
|---------------------------------------|----------------------------------------------------------------|-----------------------------------------------------------------------|----------------------------------------------------------------------------------------------------|
| CSI                                   | М                                                              |                                                                       | Изберете тази опция, за да използвате определени от потребителя настройки.                                                                                                    |
| 7<br>0<br>8<br>4                      | Picture<br>PSM<br>CSM ►<br>XD<br>Cinema<br>Reset               | v Cool<br>Normal<br>Warm<br>User                                      | Функцията CSM автоматично коригира цвета на<br>екранното изображение.<br>• 9300K<br>Бяло с лек виолетов оттенък.<br>• 6500K<br>Бяло с лек син оттенък.<br>• sRGB<br>Леко червеникаво бяло.<br>• User (Потребител)<br>Изберете тази опция, за да използвате определени<br>от потребителя настройки.<br>Red / Green / Blue (Червен/Зелен/Син)<br>Задайте ваши нива на цветовете.                                                                                                    |
| xD<br>⊰<br>⊡<br>③<br>③<br>③<br>↓<br>→ | Picture<br>PSM<br>CSM<br>XD<br>Cinema<br>Reset                 | ∨ Auto<br>Manual                                                      | XD е уникална технология на LG Electronics за<br>подобряване на образа, която позволява<br>възпроизвеждане на реален HD източник с<br>помощта на сложен цифров алгоритъм за<br>обработка на сигнала.<br>Тази функция не е достъпна в режими RGB-PC<br>или DVI-PC.<br>Manual (Ръчно) се активира след избора на<br>потребител на PSM.                                                                                                    |
| Cin                                   | ema (Функцията в л                                             | остъпна в спелните ре                                                 | жими - TV. AV. Component 480i/576i)                                                                                                    |

(Кино) (Кино) Когато гледате филм, тази функция регулира телевизора за най-добър вид на картината.

| Reset<br>(Възстано<br>вяване на<br>настройк<br>ите) | Връщане към фабричните настройки по подразбиране за<br>PSM, CSM, XD, Cinema (Кино). |
|-----------------------------------------------------|-------------------------------------------------------------------------------------|
|-----------------------------------------------------|-------------------------------------------------------------------------------------|

## **ВОUND ID настройва картината**

| 7                                                                                                    | Sound      |      |                 |
|----------------------------------------------------------------------------------------------------|------------|------|-----------------|
|                                                                                                    | SSM<br>AVL | •    | v Flat<br>Music |
| 0                                                                                                    | Balance    | 0    | Movie<br>Sports |
| s and a second second s |            |      | User            |
| P                                                                                                    | ▲▼ 🗣 OK 🛚  | MENU |                 |

| SSM<br>(Запаметена<br>настройка на<br>звука)                | <ul> <li>Автоматично ще се избере най-доброто качество на звука, което зависи от типа на видеото, което в момента наблюдавате.</li> <li>Flat (Равен): Най-внушителен и естествен звук.</li> <li>Music (Музика): Изберете тази опция, за да се насладите на оригиналния звук когато слушате музика.</li> <li>Movie (Филм): Изберете тази опция, за да се насладите на превъзходен звук.</li> <li>Sports (Спорт): Изберете тази опция когато гледате спортни предавания.</li> <li>User (Потребител): Изберете тази опция за използване на определена от потребителя настройка.</li> </ul> |
|-------------------------------------------------------------|----------------------------------------------------------------------------------------------------|
| AVL<br>(Автоматичен<br>изравнител<br>на силата на<br>звука) | За да коригирате автоматично до най-подходящото ниво неравномерно силен<br>звук или сигнали за отделните канали. За да използвате тази функция,<br>изберете <b>Оп (Вкл.)</b> .                                                                                                    |
| Balance<br>(Баланс)                                         | Използвайте тази функция, за да балансирате силата на звука в<br>левия и десен високоговорител.                                                                                                    |

# ПІМЕ ІД настройва часа

|                   | 7 Time                                                                                                    |
|-------------------|----------------------------------------------------------------------------------------------------|
|                   |                                                                                                    |
|                   | 2 Off time                                                                                                    |
|                   | On time                                                                                                    |
|                   |                                                                                                    |
|                   |                                                                                                    |
|                   | AT AN OK MENIL                                                                                                    |
|                   |                                                                                                    |
| Clock             |                                                                                                    |
|                   | (включване/изключване в определен час).                                                                                                    |
| (часовник)        | <ol> <li>Натиснете бутона MENU (МЕНЮ), а след това бутона ▼ ▲, за да изберете менюто ТІМЕ<br/>(ЧАС).</li> </ol>                                                                                |
|                   | 2) Натиснете бутона 🕨 , а след това бутона  🛦 , за да изберете менюто Clock (Часовник).                                                                                                    |
|                   | <ul> <li>3) Натиснете бутона ► и после използвайте бутона ▼▲, за да зададете часа (0-23).</li> <li>4) Натисното бутона ► и после използвайте бутона ▼▲, за да зададете часа (0-26).</li> </ul> |
|                   | Стойността по подразбиране е:                                                                                                    |
|                   | 5) Натиснете бутона <b>ОК/MENU</b> , за да запаметите.                                                                                                    |
| Off/On time       | Off time (Час на изключване) автоматично изключва в зададеното време телевизора в режим                                                                                                    |
| (Включване/       | на готовност.<br>1) Натиснате бутона MENI I (MEHKO), а спол това бутона, за па изберете менюто <b>TIME (ЧАС)</b>                                                                               |
| изключване в      | <ul> <li>2) Натиснете бутона № и после използвайте бутона № , за да изберете Off time (Час на</li> </ul>                                                                                       |
| час)              | изключване) или Оп time (час на включване).<br>3) Натиснете бутона ▶ и после използвайте бутона ▼▲, за да зададете часа (00-23).                                                               |
|                   | 4) Натиснете бутона 🕨 и после използвайте бутона 🛛 🗛 , за да зададете минутите (00-59).                                                                                                    |
|                   | 5) Натиснете бутона ▶, а след това ползвайте бутона ▼ ▲, за да изберете On (Включен) или                                                                                                    |
|                   | 6) Само за функцията <b>On time (Час на включване)</b> : натиснете бутон ▶ , след което бутон ▼ ▲                                                                                              |
|                   | , за да настроите силата на звука и номера на програмата.                                                                                                    |
|                   | <ol> <li>натиснете оутона ОК/МЕНО (ОК/МЕНО), за да запаметите.</li> </ol>                                                                                                    |
| AUTO SLEEP(       | Ако е активно автоматичното изключване и няма входен сигнал, телевизорът е настроен да се                                                                                                    |
| Автоматично       | изключи автоматично след 10 минути. (Тази функция не работи при включване към компютър)<br>1) Натиснете бутона MENU (MEHЮ), а след това бутона 🛛 🗛 за да изберете менюто Auto                  |
| изключване)       | sleep (Автоматично изключване).                                                                                                    |
|                   | 2) Натиснете бутона ▶, а след това ползвайте бутона ▼▲, за да изберете On (Включен) или                                                                                                    |
|                   | 3) Натиснете бутона OK/MENU, за да запаметите.                                                                                                    |
| .● B c            | пучай на прекъсване на захранването (изключване от захранването или спиране на тока)                                                                                                    |
| Бележка           | совникът трябва да се настрои отново.                                                                                                    |
| •Дв               | а часа след включване на телевизора чрез функцията <b>On time (Час на включване)</b> , той<br>томатично се воъща в режим над готовност, освен ако не се натисне някой бутон.                   |
| • Сл              | нед като се зададе Off time (Час на изключване) или On time (Час на включване), тези                                                                                                    |
| фу                | икции се активират всеки ден в определеното време.                                                                                                    |
| вк                | лючване), ако двете са настроени за един и същи час.                                                                                                    |
| • Te              | левизорът трябва да е в режим на готовност, за да може да се активира On time (Час на                                                                                                    |
| <b>ΒΚ</b><br>• Φγ | лючване).<br>/нкцията (Час на включване) ще премине на auto <b>off (автоматично изключване)</b> , ако няма                                                                                     |
| ar                | тивност в продължение на 2 часа след задаването на On time (Час на включване).                                                                                                    |

## SPECIAL ID избира специалните функции

|                    | Special Special                                                                                                    |
|--------------------|----------------------------------------------------------------------------------------------------|
|                    |                                                                                                    |
|                    | Country                                                                                                    |
|                    | Child lock                                                                                                    |
|                    | DDC-CI                                                                                                    |
|                    | 💰 XD Demo                                                                                                    |
|                    | ▲ → OK MENU                                                                                                    |
| Language<br>(Език) | За избор на езика, на който да се показват имената на елементите.                                                                                 |
| Country            | Изберете местния език за телетекст.                                                                                                    |
| (Държава)          | Ако не го направите, телетекстът може да не изглежда правилно на екрана.<br>Тази функция не се предлага за всички страни.                         |
|                    |                                                                                                    |
| Child lock         | Използвайте бутоните 🛯 🛦, за да изберете On (Вкл.) или Off (Изкл.). Може да                                                                       |
| (Заключване        | бъде направена настройка, позволяваща използване само чрез                                                                                        |
| за деца)           | дистанционното управление. Тази функция може да предотврати гледане оез<br>разрешение.                                                            |
|                    | За да заключите настройката през екранното меню, задайте раздела Child                                                                            |
|                    | lock (Заключване за деца) в състояние On (Вкл.).                                                                                                  |
|                    | За да я отключите, направете следното:<br>* Натисното бутона <b>МЕЛЦ (МЕНЮ)</b> на пистанционното управление и запайте                            |
|                    | Child lock (Заключване за деца) в състояние Off (Изкл.).                                                                                          |
|                    |                                                                                                    |
| DDC-CI             | DDC/CI (Display Data Channel Command Interface – команден интерфеис към<br>канад за данни за дисплей) е комуникационен протокод за обмен на данни |
|                    | между компютър и монитор.                                                                                                    |
|                    | DDC/CI прави възможно настройването и конфигурирането на подробни                                                                                 |
|                    | функции от страна на компютъра вместо през ЕМ на монитора.                                                                                        |
|                    | на комуникация между компютъра и монитора, когато DDC/CI е ON (ВКЛ.). С                                                                           |
|                    | ъответно мониторът не може да бъде настройван от страна на компютъра,                                                                             |
|                    | когато DDC/CI е OFF (ИЗКЛ.), защото тогава липсва на комуникация между                                                                            |
|                    | компютъра и монитора.                                                                                                    |
| XD Demo            | Използвайте, за да видите разликата между включено и изключено положение                                                                          |
| (демонстраци       | на XU demo (XU демонстрация).<br>(Функцията XD Demo (XD демонстрация) на е достъдна в режим РСВ РС/DV/                                            |
| онен режим)        | (Фулацията до Бенно (до демонстрация) не е доствина в режим КОВ РО/DVI<br>РС.)                                                                    |

# SCREEN ID за настройване на екрана

| 7                | Screen                                         |        |  |
|------------------|------------------------------------------------|--------|--|
| 2<br>3<br>0<br>8 | Auto config.<br>Manual config.<br>ARC<br>Reset | To set |  |
| +                | ▲▼ ◆ OK MENU                                   |        |  |

| Auto config.<br>(Автоматично<br>конфигуриране)  | Този бутон е за автоматично настройване на <b>Position (Позиция), Clock (Такт)</b> и <b>Phase</b><br>(Фаза) на екрана.<br>(Тази функция не работи в режим RGB-DTV, DVI.)                                                                                                    |
|-------------------------------------------------|----------------------------------------------------------------------------------------------------|
| Manual config.<br>(Ръчно<br>конфигуриране)      | <ul> <li>Този бутон е за ръчно настройване на Position (Позиция), Clock (Такт) и Phase (Фаза) на екрана.</li> <li>H-Position (Положение по хоризонтала) (Тази функция не работи в режим DVI-PC.) За преместване изображението наляво и надясно.</li> <li>V-Position (Положение по вертикала) (Тази функция не работи в режим DVI-PC.) За преместване изображението нагоре и надояу.</li> <li>Clock (Такт) (Тази функция не работи в режим RGB-DTV, DVI.) За намаляване на вертикалните черти или ивици, които се виждат на фона на екрана. Променя се и хоризонталният размер на екрана.</li> <li>PHASE(Фаза) (Тази функция не работи в режим RGB-DTV, DVI.) За регулиране фокуса на екрана. С тази функция се премахва хоризонталният шум и се изчистват и правят по-контрастни символите.</li> </ul> |
| ARC (Контрол на<br>съотношението<br>на екрана)  | <ul> <li>За регулиране размера на изображението върху екрана.</li> <li>В режим TV/Video (Телевизор/Видео): Spectacle (Спектакъл), Original (Оригинално), 4:3, 16:9, 14:9, Zoom1 (Увеличение 1), Zoom2 (Увеличение 2)</li> <li>Когато сте в режим RGB/DVI/Component: 4:3, 16:9</li> </ul>                                                                                                    |
| Reset<br>(Възстановява<br>не на<br>настройките) | Ползвайте тази функция, за връщане на изделието към фабричните настройки. Разделът<br>за език обаче няма да инициализира. (Това работи в режими RGB-PC, RGB-DTV, DVI-<br>DTV.)                                                                                                    |

## Отстраняване на неизправности

| Ням                                                                                                    | а образ                                                                                                    |
|----------------------------------------------------------------------------------------------------|----------------------------------------------------------------------------------------------------|
| <ul> <li>Свързан ли е захранващият кабел на<br/>изделието?</li> </ul>                                                 | <ul> <li>Уверете се, че захранващият кабел е свързан<br/>правилно към контакт на захранването.</li> </ul>                                                                                                    |
| <ul> <li>Свети ли индикаторът за<br/>захранване?</li> </ul>                                                           | <ul> <li>Уверете се, че ключът за захранването е във<br/>включено положение.</li> </ul>                                                                                                    |
| <ul> <li>Захранване има, индикаторът за<br/>захранване свети в синьо, но<br/>екранът изглежда много тъмен.</li> </ul> | • Регулирайте отново яркостта и контраста.                                                                                                    |
| <ul> <li>Свети ли индикаторът за захранване<br/>в кехлибарен цвят?</li> </ul>                                         | <ul> <li>Ако изделието е в режим на икономия на<br/>енергия, преместете мишката или натиснете<br/>кой да е клавиш.</li> <li>При използване на DVD плейър или Set-top<br/>Вох (цифров приемник), проверете включено<br/>ли е захранването на свързаното устройство.</li> </ul>                                                                                                    |
| <ul> <li>Показва ли се съобщението Out of<br/>range (Извън диапазон)?</li> </ul>                                      | <ul> <li>Сигналът от компютъра (видеокартата) е извън диапазона за вертикална или хоризонтална честота на дисплея. Задайте честотен диапазон като направите справка с раздел "Спецификации" в това Ръководство за потребителя.</li> <li>Максимална разделителна способност М198WA(RGB): 1440 X 900 @75 Hz M198WA(DVI): 1440 X 900 @60 Hz M208WA/M228WA: 1680 X 1050 @60 Hz</li> </ul> |
| <ul> <li>Показва ли се съобщението Check<br/>signal cable (Проверете сигналния<br/>кабел)?</li> </ul>                 | <ul> <li>Сигналният кабел между компютъра и<br/>изделието не е свързан. Проверете сигналния<br/>кабел.</li> <li>Натиснете бутона INPUT (ВХОД) на<br/>дистанционното управление, за да проверите<br/>входния сигнал.</li> </ul>                                                                                                    |

# При свързване на изделието се показва съобщението Unknown Product (Неизвестно изделие)

- Инсталирахте ли драйвера?
- Инсталирайте драйвера за изделието, който се предлага заедно с него, или го свалете от уеб сайта (http://www.lge.com)
- Проверете в "Ръководството за потребителя" към видеокартата дали се поддържа функцията Plug & Play.

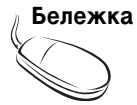

- \* Вертикална честота: За да може потребителят да вижда нещо на екрана на дисплея, изображението му трябва да се опреснява десетки пъти в секундата подобно на флуоресцентна лампа. Вертикалната честота или честотата на опресняване е броят пъти в секунда на показване на изображението. Мерната единица е Нz.
- \* Хоризонтална честота: Хоризонталната честота е времето за показване на една вертикална линия. Когато се раздели 1 на хоризонталната честота, броят на показваните в секунда хоризонтални линии може да се представи таблично като хоризонтална честота. Мерната единица е kHz.

# Отстраняване на неизправности

| parier->Display->Setting.                                               |
|-------------------------------------------------------------------------|
| <ul> <li>Коригирайте чрез Clock (Такт) в екранното<br/>меню.</li> </ul> |
| <ul> <li>Коригирайте чрез Phase (Фаза) в екранното<br/>меню.</li> </ul> |
|                                                                         |

#### На екрана се появяват остатъчни изображения.

- След изключване на изделието на екрана има остатъчни изображения.
- Ако използвате за продължително време едно и също статично изображение, пискелите може бързо да се повредят. Използвайте функцията за запазване на екрана (скрийнсейвър).

## Отстраняване на неизправности

| Функцията за звук не работи. |                                                                                                    |  |
|------------------------------|----------------------------------------------------------------------------------------------------|--|
| ● Няма звук?                 | <ul> <li>Проверете дали аудио кабелът е правилно<br/>свързан.</li> <li>Регулирайте силата на звука.</li> <li>Проверете звукът е правилно настроен.</li> </ul> |  |
| Звукът е прекалено тих.      | • Регулирайте силата на звука.                                                                                                    |  |
|                              |                                                                                                    |  |

#### Функцията "Телевизор" не работи.

- Не се получава телевизионен сигнал.
- Уверете се, че сте избрали правилния режим на използване на канал.
- Използвайте функцията за автоматично програмиране на каналите.
- Проверете дали телевизионната антена е правилно свързана.

#### Цветът на екрана е неестествен.

| <ul> <li>Екранът има лоша цветова<br/>разделителна способност (16 цвята).</li> </ul> | • Задайте цветовата разделителна способност<br>на по-висока от 24-бита (истински цвят).<br>Изберете менюто Control Panel- Display-<br>Settings-Colour Table (Контролен панел –<br>Дисплей – Настройки – Таблица на цветовете)<br>в Windows. |
|--------------------------------------------------------------------------------------|----------------------------------------------------------------------------------------------------|
| <ul> <li>Цветовете на екрана са нестабилни<br/>или има само един цвят.</li> </ul>    | <ul> <li>Проверете как е свързан сигналният кабел.</li> <li>Или наместете по-добре видеокартата в слота<br/>на компютъра.</li> </ul>                                                                                                    |
| <ul> <li>Виждат ли се по екрана тъмни</li> </ul>                                     |                                                                                                    |
| петна?                                                                               | <ul> <li>На екрана се показват отделни пиксели (в<br/>червен, зелен, бял или черен цвят), което<br/>зависи от уникалните характеристики на LCD<br/>панела. Това не е неизправност на LCD<br/>панела.</li> </ul>                             |

Спецификацията на изделието подлежи на промени без предизвестие с цел подобряване на изделието.

# M198WA

| LCD панел                      | Тип на екрана<br>Размер на пиксела                                                                                 | 19 инча широчина (48,14 см) ТFT<br>(Тънкослоен транзисторен)<br>LCD (течнокристален) панел<br>Видим диагонал: 48,14 см<br>0 285 мм |  |
|--------------------------------|----------------------------------------------------------------------------------------------------|----------------------------------------------------------------------------------------------------|--|
| Видео сигнал                   | Максимална разделителна                                                                                            | <b>RGB</b> : 1440 X 900 @75 Hz                                                                                                    |  |
|                                | способност                                                                                                    | <b>DVI :</b> 1440 X 900 @60 Hz                                                                                                    |  |
|                                | Препоръчвана разделителн<br>способност                                                                             | a 1440 X 900 @60 Hz                                                                                                    |  |
|                                | Хоризонтална честот                                                                                                | <b>a</b> 28 - 83 kHz                                                                                                    |  |
|                                | Вертикална честота                                                                                                 | 56 - 75 Hz                                                                                                    |  |
|                                | Тип на синхронизацията                                                                                             | Separate Sync (Отделна синхронизация), Цифрова                                                                                     |  |
| Съединител за входящ<br>сигнал | S-Video,Композитна видео, Телевизия, D-Sub аналогова,<br>DVI, SCART, Аудио вход от компютър, Слушалки, компонентен |                                                                                                    |  |
|                                | Работно напрежение                                                                                                 | AC 100-240V ~ 50/60Hz 1,0A                                                                                                    |  |
| Захранване                     | Консумирана мощно                                                                                                  | ст Включен : 50 W (типично)                                                                                                    |  |
|                                |                                                                                                    | Изключен ≤ 1 W                                                                                                    |  |
| Наклон                         | Диапазон на наклона                                                                                                | a -3° ~ 10°                                                                                                    |  |
|                                | Завъртане                                                                                                    | 350°                                                                                                    |  |
| Габарити/тегло                 | Габарити (Ш x Д x В)<br>Тегло (без опаковкат                                                                       | 450,8 мм х 230,0 мм х 395,0 мм<br>га) 4,9 кг (10,8 фунта)                                                                          |  |
| Условия на околната<br>среда   | Условия на работа<br>Условия на съхранение в склад                                                                 | Температура: 10°С - 35°С, Влажност: 20% ~ 80%<br>Температура: -10°С - 60°С, Влажност: 5% ~ 90%                                     |  |

Спецификацията на изделието подлежи на промени без предизвестие с цел подобряване на изделието.

# M208WA

| LCD панел                      | Тип на екрана                                                                                                    | 20,1 инча широчина (51,113 см) ТFT<br>(Тънкослоен транзисторен)<br>LCD (течнокристален) панел<br>Видим диагонал: 51,113 см |  |  |
|--------------------------------|----------------------------------------------------------------------------------------------------|----------------------------------------------------------------------------------------------------|--|--|
|                                | Размер на пиксела                                                                                                  | 0,258 мм                                                                                                    |  |  |
| Видео сигнал                   | Максимална разделителна<br>способност                                                                              | 1680 X 1050 @60 Hz                                                                                                    |  |  |
|                                | Препоръчвана разделителна 1680 X 1050 @60 Hz<br>способност                                                         |                                                                                                    |  |  |
|                                | Хоризонтална честот                                                                                                | ra 28 - 83 kHz                                                                                                    |  |  |
|                                | Вертикална честота                                                                                                 | 56 - 75 Hz                                                                                                    |  |  |
|                                | Тип на синхронизацията                                                                                             | Separate Sync (Отделна синхронизация), Цифрова                                                                             |  |  |
| Съединител за входящ<br>сигнал | S-Video,Композитна видео, Телевизия, D-Sub аналогова,<br>DVI, SCART, Аудио вход от компютър, Слушалки, компонентен |                                                                                                    |  |  |
| Захранване                     | Работно напрежение<br>Консумирана мощно                                                                            | е AC 100-240V ~ 50/60Hz 1,0A<br>рст Включен : 50 W (типично)<br>Готовност ≤ 1 W<br>Изключен ≤ 1 W                          |  |  |
| Наклон                         | Диапазон на наклона<br>Завъртане                                                                                   | a -3° ~ 10°<br>350°                                                                                                    |  |  |
| Габарити/тегло                 | Габарити (Ш x Д x В)<br>Тегло (без опаковкат                                                                       | 484,3 мм х 230,0 мм х 414,3 мм<br>га) 4,8 кг (10,58 фунта)                                                                 |  |  |
| Условия на околната<br>среда   | Условия на работа<br>Условия на съхранение в склад                                                                 | Температура: 10°С - 35°С, Влажност: 20% ~ 80%<br>, Температура: -10°С - 60°С, Влажност: 5% ~ 90%                           |  |  |

Спецификацията на изделието подлежи на промени без предизвестие с цел подобряване на изделието.

# M228WA

| LCD панел                      | Тип на екрана<br>Размер на пиксела                                                                                                    | 22 инча широчина (55,868 см) ТFT<br>(Тънкослоен транзисторен)<br>LCD (течнокристален) панел<br>Видим диагонал: 55,868 см<br>0,282 мм |  |
|--------------------------------|----------------------------------------------------------------------------------------------------|----------------------------------------------------------------------------------------------------|--|
| Видео сигнал                   | Максимална разделителна<br>способност                                                                                                    | 1680 X 1050 @60 Hz                                                                                                    |  |
|                                | Препоръчвана разделителн<br>способност                                                                                                    | na 1680 X 1050 @60 Hz                                                                                                    |  |
|                                | Хоризонтална често                                                                                                    | ra 28 - 83 kHz                                                                                                    |  |
|                                | Вертикална честота                                                                                                    | 56 - 75 Hz                                                                                                    |  |
|                                | Тип на синхронизацията                                                                                                    | а Separate Sync (Отделна синхронизация), Цифрова                                                                                     |  |
| Съединител за входящ<br>сигнал |                                                                                                    | S-Video,Композитна видео, Телевизия, D-Sub аналогова,<br>DVI, SCART, Аудио вход от компютър, Слушалки, компонентен                   |  |
| Захранване                     | Работно напрежение<br>Консумирана мощно                                                                                                    | AC 100-240V ~ 50/60Hz 1,0A<br>Включен : 50 W (типично)<br>Готовност ≤ 1 W<br>Изключен ≤ 1 W                                          |  |
| Наклон                         | Диапазон на наклона<br>Завъртане                                                                                                    | a -3° ~ 10°<br>350°                                                                                                    |  |
| Габарити/тегло                 | Габарити (Ш х Д х В<br>Тегло (без опаковка                                                                                                    | ) 525,4 мм х 230,0 мм х 439,0 мм<br>га) 5,82 кг (13 фунта)                                                                           |  |
| Условия на околната<br>среда   | Условия на работа Температура: 10°С - 35°С, Влажност: 20% ~ 80%<br>Условия на съхранение в склад Температура: -10°С - 60°С, Влажност: 5% ~ 90% |                                                                                                    |  |

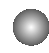

## Работа с компютър (фабрично конфигуриран режим)

#### M198WA

| Вътр<br>конф | ешно<br>ригуриран режим | Хоризонтал<br>на честота<br>(kHz) | Вертикалн<br>а честота<br>(Hz) | Вътрешно<br>конфигуриран режим |            | Хоризонтал<br>на честота<br>(kHz) | Вертикалн<br>а честота<br>(Hz) |
|--------------|-------------------------|-----------------------------------|--------------------------------|--------------------------------|------------|-----------------------------------|--------------------------------|
| 1            | 720 x 400               | 31.468                            | 70                             | 11                             | 1440 x 900 | 55.5                              | 60                             |
| 2            | 640 x 480               | 31.469                            | 60                             | 12                             | 1440 x 900 | 55.935                            | 60                             |
| 3            | 640 x 480               | 37.500                            | 75                             | 13                             | 1440 x 900 | 70.635                            | 75                             |
| 4            | 800 x 600               | 37.879                            | 60                             |                                |            |                                   |                                |
| 5            | 800 x 600               | 46.875                            | 75                             |                                |            |                                   |                                |
| 6            | 1024 x 768              | 48.363                            | 60                             |                                |            |                                   |                                |
| 7            | 1024 x 768              | 60.123                            | 75                             |                                |            |                                   |                                |
| 8            | 1152 x 864              | 67.500                            | 75                             |                                |            |                                   |                                |
| 9            | 1280 x 1024             | 63.981                            | 60                             |                                |            |                                   |                                |
| 10           | 1280 x 1024             | 79.976                            | 75                             |                                |            |                                   |                                |
|              |                         |                                   |                                |                                |            |                                   |                                |

\* 1~13 : RGB Режим \* 1~12 : DVI Режим

#### M208WA/M228WA

| Вътр<br>конф | ешно<br>ригуриран режим | Хоризонтал<br>на честота<br>(kHz) | Вертикалн<br>а честота<br>(Hz) | <sup>4</sup> Вътрешно<br>конфигуриран режим |             | Хоризонтал<br>на честота<br>(kHz) | Вертикалн<br>а честота<br>(Hz) |
|--------------|-------------------------|-----------------------------------|--------------------------------|---------------------------------------------|-------------|-----------------------------------|--------------------------------|
| 1            | 720 x 400               | 31.468                            | 70                             | 11                                          | 1680 x 1050 | 64.674                            | 60                             |
| 3            | 640 x 480<br>640 x 480  | 37.500                            | 75                             | 12                                          | 1000 x 1050 | 05.290                            | 00                             |
| 4            | 800 x 600               | 37.879                            | 60                             |                                             |             |                                   |                                |
| 5            | 800 x 600               | 46.875                            | 75                             |                                             |             |                                   |                                |
| 6            | 1024 x 768              | 48.363                            | 60                             |                                             |             |                                   |                                |
| 7            | 1024 x 768              | 60.123                            | 75                             |                                             |             |                                   |                                |
| 8            | 1152 x 864              | 67.500                            | 75                             |                                             |             |                                   |                                |
| 9            | 1280 x 1024             | 63.981                            | 60                             |                                             |             |                                   |                                |
| 10           | 1280 x 1024             | 79.976                            | 75                             |                                             |             |                                   |                                |
|              |                         |                                   |                                |                                             |             |                                   |                                |

## DTV -Timming

| Вътр<br>режи | ешно конфигуриран<br>м | Хоризонтал<br>на честота<br>(kHz) | Вертикалн<br>а честота<br>(Hz) |
|--------------|------------------------|-----------------------------------|--------------------------------|
| 1            | 720 x 480/60p          | 31.47                             | 60                             |
| 2            | 720 x 480/60p          | 31.5                              | 60                             |
| 3            | 720 x 576/50p          | 31.25                             | 50                             |
| 4            | 1280 x 720/50p         | 37.5                              | 50                             |
| 5            | 1280 x 720/60p         | 44.96                             | 60                             |
| 6            | 1280 x 720/60p         | 45                                | 60                             |
| 7            | 1920 x 1080/60i        | 33.72                             | 60                             |
| 8            | 1920 x 1080/60i        | 33.75                             | 60                             |
| 9            | 1920 x 1080/50i        | 28.125                            | 50                             |

## Индикатор

| Режим     | Изделие    |
|-----------|------------|
| Включен   | Син        |
| Готовност | Кехлибарен |
| Изключен  | Изкл.      |

## Монтиране на стена тип VESA

#### Това изделие отговаря на VESA спецификациите за монтиране към стена.

1. Поставете изделието на парче тъкан или друга мека повърхност с лицевата страна надолу.

- 2. Изтеглете и свалете основата на стойката, докато натискате бутона в тялото на стойката в посока на стрелките.

  - 3. Сложете тялото на стойката в изправено положение.

4. Изтеглете и свалете тялото на стойката, докато плъзгате и държите надолу ключалките.

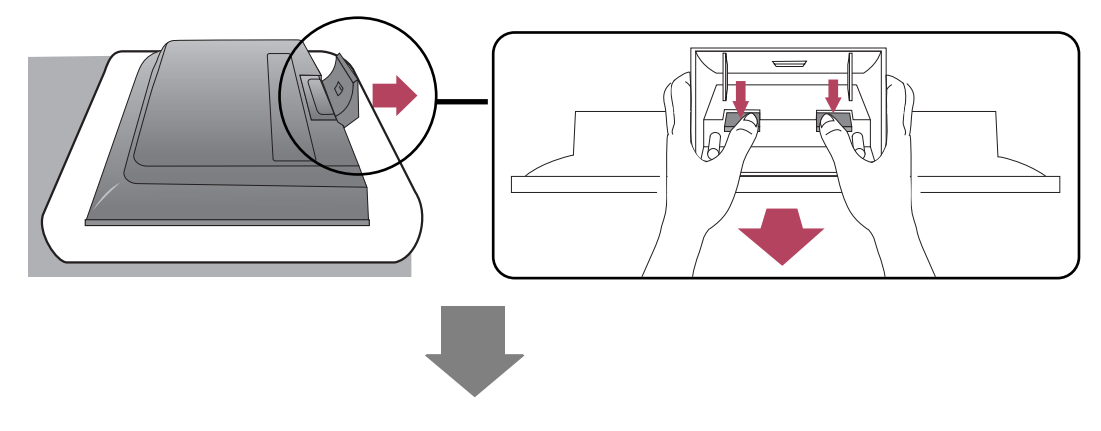

5. Затегнете винта на гърба на изделието и другият – в шарнира на стойката.

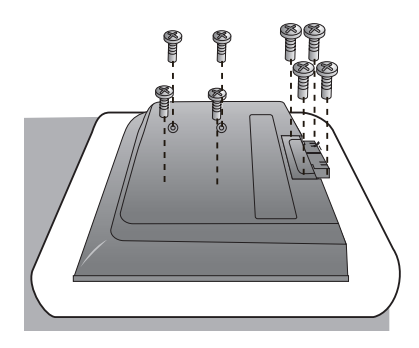

6. Монтирайте планката към VESA конзолата за монтаж към стена.

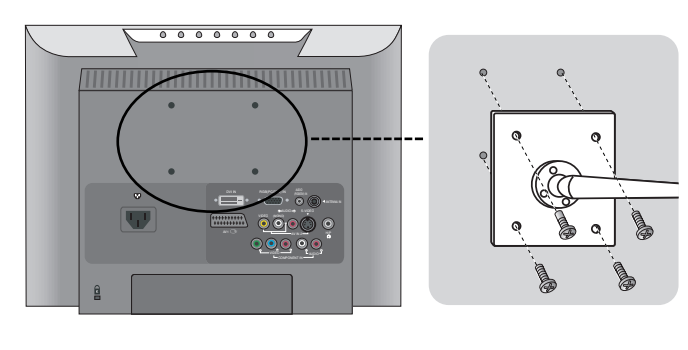

#### Монтиране на стена тип VESA

Свързана към друг предмет (тип стойка или тип скоба за монтаж към стена). Това изделие отговаря на VESA спецификациите за монтиране към стена. (Ако подобно закрепване ви е нужно, трябва да го закупите отделно.) За повече информация вж. Инструкцията за монтаж на VESA конзолата за стена.